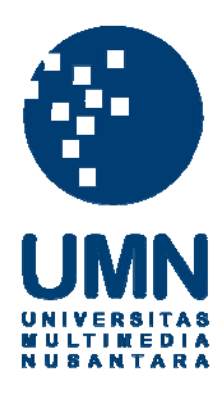

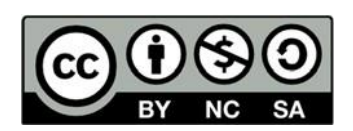

# Hak cipta dan penggunaan kembali:

Lisensi ini mengizinkan setiap orang untuk menggubah, memperbaiki, dan membuat ciptaan turunan bukan untuk kepentingan komersial, selama anda mencantumkan nama penulis dan melisensikan ciptaan turunan dengan syarat yang serupa dengan ciptaan asli.

# **Copyright and reuse:**

This license lets you remix, tweak, and build upon work non-commercially, as long as you credit the origin creator and license it on your new creations under the identical terms.

# **BAB III**

# PELAKSANAAN KERJA MAGANG

### 3.1 Kedudukan dan Koordinasi

Kegiatan kerja magang dilaksanakan di PT Arventis Mega Indonesia yang beralamat di Ruko Prominence Blok 38 D No. 79 Alam Sutera, Tangerang. Selama melaksanakan kerja magang, posisi yang ditempati adalah sebagai *accounting staff* dengan penempatan kerja magang pada divisi *Accounting*, merupakan divisi yang menyediakan jasa terkait siklus akuntansi yang diawali dengan mengidentifikasi, mencatat, mengkomunikasikan informasi keuangan atas transaksi bisnis yang dijalankan, serta menginput data-data perusahaan terkait kewajiban perpajakan perusahaan. Proses kerja magang di PT Arventis Mega Indonesia dibimbing dan dipimpin oleh Ibu Yenny Agapitasari selaku *accounting manager*. Kerjasama yang baik antar rekan dan seluruh pegawai di PT Arventis Mega Indonesia juga sangat membantu dalam menyelesaikan tugas-tugas yang diberikan jika ada kendala yang terjadi dalam kerja magang ini.

Setelah menyelesaikan tugas yang diberikan, terlebih dahulu diperiksa oleh Ibu Yenny selaku pembimbimbing kerja magang. Dengan dilakukannya pemeriksaan terlebih dahulu, hasil yang diberikan akan lebih akurat dan benar agar tidak terjadinya kesalahan-kesalahan yang dapat membuat proses kerja menjadi tidak efektif.

### 3.2 Tugas yang Dilakukan

Berikut ini adalah tugas-tugas yang dilakukan selama melaksanakan kerja magang di PT. Arventis Mega Indonesia:

# 3.2.1 Menginput pesanan penjualan (Order Acknowledgement / sales order) ke Accurate

Tujuan dari menginput pesanan penjualan ke *accurate* adalah untuk mencatat jumlah barang yang akan dijual pada sistem *database accurate*, sekaligus sebagai kontrak/perjanjian antara penjual dan pembeli. Pekerjaan ini dilakukan selama proses kerja magang yaitu pada bulan Agustus, September, Oktober, dan November 2019. *Order Acknowledgement (OA)* adalah dokumen yang dibuat oleh perusahaan yang berisikan pesanan penjualan dari pelanggan. Jumlah dokumen *OA* yang dibuat selama proses kerja magang adalah rata-rata dengan jumlah 10 dokumen per hari. Dokumen *OA* juga digunakan sebagai acuan untuk dilakukannya pengepakan barang oleh bagian gudang. Dalam melakukan pekerjaan ini dokumen yang dibutuhkan adala *Purchase Order* dan Nomor Pokok Wajib Pajak (NPWP). Langkah-Langkah yang perlu dilakukan dalam penginputan pesanan penjualan / *order acknowledgement* adalah sebagai berikut:

- 1. Menerima dokumen purchase dari admin sales.
- 2. Penginputan OA ke accurate.

Dalam penginputan dan pembuatan *OA* langkah-langkahnya adalah sebagai berikut:

- a. Membuka software accurate.
- b. Melakukan login dengan mengklik gambar "file".

- c. Kemudian klik "mesin lain".
- d. Masukan nama server dan nama berkas perusahaan dan klik "OK".
- e. Selanjutnya masukan "nama pengguna" dan "password" dan klik "OK".
- f. Masuk ke menu "daftar"  $\rightarrow$  "penjualan"  $\rightarrow$  "pesanan penjualan".
- g. Klik "baru"
- h. Input nama *customer*, nomor *PO*, nomor *OA*, tanggal *OA*, *sales person*, *Term*, jenis barang/jasa, jumlah, harga dan diskon.
- i. Setelah pengisian selesai klik "ke layar" untuk dilakukannya pengeditan dan pencetakan dokumen.
- j. Setelah selesai mengedit dan mencetak dokumen, klik "simpan dan tutup".Hasil pekerjaan dari pekerjaan ini adalah dokumen *OA*.
- Setelah dokumen OA selesai dicetak selanjutnya dilakukan pengecekan terlebih dahulu oleh pembimbing lapangan dan penandatanganan dokumen sebelum diserahkan ke bagian pengiriman.
- 4. Jika ada pelanggan yang belum terdaftar dalam *database accurate* maka akan dilakukan penginputan terlebih dahulu. Langkah-langkah dalam menginput pelanggan baru adalah sebagai berikut:
  - 1. Login di software accurate.
  - 2. Setelah login masuk menu "daftar" kemudian klik "pelanggan".
  - 3. Kemudian klik "baru".
  - 4. Memasukan data nama pelanggan, alamat, NPWP, dan pajak.
  - 5. Setelah dilakukan pengisian data, maka selanjutnya klik "simpan".

### 3.2.2 Membuat faktur penjualan / Sales Invoice di Accurate

Tujuan dari pembuatan *sales invoice* ini adalah untuk dilakukannya penagihan kepada pelanggan dan *sales invoice* dijadikan sebagai rangkuman atas transaksi pembelian pelanggan. Pekerjaan ini dilakukan pada periode Agustus, September, Oktober, dan November 2019 dengan jumlah pembuatan dokumen rata-rata 10 dokumen per hari. Faktur penjualan adalah bukti tagihan yang dibuat oleh perusahaan untuk dikirimkan ke pelanggan atas penjualan barang/jasa. Faktur penjualan dibuat dan dikirimkan ke pelanggan ketika barang/jasa telah diterima pelanggan. Dalam melakukan pekerjaan ini dokumen yang dibutuhkan adalah buku atas catatan dan pengurutan nomor *invoice* dan nomor *Delivery Order (DO)*, dokumen *DO*, dan bukti pengeluaran barang. Langkah-langkah yang perlu dilakukan dalam pembuatan faktur penjualan adalah sebagai berikut:

- 1. Menerima dokumen *DO* dan bukti pengeluaran barang.
- Melakukan pengecekan dokumen bukti pengiriman barang dengan dokumen DO.
- 3. Mencatat dan mengurutkan nomor invoice dan nomor delivery order.
- 4. Membuat *sales invoice* di *accurate*. Langkah-langkah dalam membuat *sales invoice* adalah sebagai berikut:
  - a. Login ke software accurate dengan mengklik gambar "file".
  - b. Kemudian klik "mesin lain".
  - c. Masukan nama server dan nama berkas perusahaan dan klik "OK".
  - d. Selanjutnya masukan nama pengguna dan "password" dan klik "OK".

- e. Setelah berhasil *login*, klik menu "daftar" → "penjualan" → "faktur penjualan".
- f. Kemudian klik "baru".
- g. Pilih nama pelanggan yang akan dibuatkan sales invoice.
- h. Klik menu "pilih pengiriman", kemudian pilih nomor *delivery order* sesuai dengan dokumen *delivery order*.
- i. Masukan nomor *invoice*, tanggal pengiriman barang, dan nomor faktur pajak.
- j. Kemudian klik "ke layar" untuk pengeditan dan pencetakan dokumen.
- k. Tahap terakhir yaitu mengklik "simpan dan tutup".

Hasil dari pekerjaan ini adalah dokumen sales invoice.

### 3.2.3 Membuat Faktur Pajak Keluaran (PK)

Tujuan dari pekerjaan membuat faktur pajak ini adalah untuk memberikan bukti bahwa telah terjadi pemungutan pajak pertambahan nilai. Pekerjaan ini dilakukan di periode Agustus, September, dan Oktober 2019. Faktur pajak adalah bukti pungutan pajak yang dibuat oleh Pengusaha Kena Pajak karena penyerahan Barang Kena Pajak (BKP) atau penyerahan Jasa Kena Pajak (JKP). Faktur pajak keluaran dibuat jika terjadi transaksi penjualan. Dokumen yang digunakan dalam melakukan pekerjaan ini adalah *sales invoice*. Langkah-langkah dalam membuat faktur pajak keluaran adalah sebagai berikut:

- 1. Menerima dokumen sales invoice.
- 2. Membuat faktur pajak di e-Faktur dengan langkah-langkah sebagai berikut

- a. Buka aplikasi e-Faktur.
- b. Masukan nama user dan password.
- c. Klik menu "faktur"  $\rightarrow$  "pajak keluaran"  $\rightarrow$  "administrasi faktur".
- d. Kemudian klik "rekam faktur".
- Masukan data dokumen transaksi yaitu detail transaksi, jenis faktur, tanggal dokumen, masa pajak, tahun pajak, nomor seri faktur pajak, dan referensi faktur.
- f. Kemudian klik "lanjutkan" dan masuk ke menu lawan transaksi.
- g. Masukan NPWP sesuai dengan NPWP pembeli dan klik "lanjutkan".
- h. Masuk ke menu "detail transaksi" dan klik "rekam transaksi".
- Kemudian masukan kode dan jenis barang/jasa, harga satuan, jumlah, dan diskon.
- j. Setelah pengisian lengkap maka klik "simpan".

Hasil dari pekerjaan ini adalah dokumen faktur pajak

### 3.2.4 Membuat Transmittal Slip

Tujuan pembuatan dokumen ini adalah untuk menagih *invoice* kepada pelanggan yang melakukan transaksi pembelian kepada perusahaan. Pekerjaan ini dilakukan selama proses kerja magang yaitu Agustus, September, Oktober dan November 2019 dengan total rata-rata 250 dokumen dalam tiga bulan. *Transmittal Slip* adalah dokumen pendukung yang dibuat oleh perusahaan untuk menagih *invoice*. Dokumen ini ditujukan kepada seseorang dari pihak pelanggan (perusahaan) yang memiliki tanggung jawab untuk melakukan pembayaran. Dokumen yang digunakan dalam melakukan pekerjaan ini adalah *sales invoice* dan faktur pajak. Langkah-langkah dalam membuat dokumen *transmittal slip* adalah sebagai berikut:

- 1. Menerima dokumen sales invoice dan faktur pajak.
- 2. Membuka aplikasi Microsoft word yaitu dengan format yang sudah dibuat.
- Mengisi tanggal dokumen, nama pelanggan beserta nama penanggung jawab, alamat, no telepon, nomor *invoice*, nomor *PO*, nomor faktur pajak, Dasar Pengenaan Pajak (DPP) dan PPN.

Hasil dari pekerjaan ini adalah dokumen transmittal slip.

### 3.2.5 Melakukan rekapitulasi PPN penjualan (keluaran) ke Microsoft Excel

Tujuan dari pekerjaan ini adalah merekapitulasi faktur pajak keluaran yang telah lengkap selama periode satu bulan dan untuk mengetahui apakah jumlah faktur pajak sudah sesuai dengan jumlah *invoice*. Pekerjaan ini dilakukan selama proses kerja magang yaitu pada bulan Agustus, September, dan Oktober. PPN adalah pungutan yang dibebankan atas transaksi jual-beli barang dan jasa yang dilakukan oleh wajib pajak pribadi atau wajib pajak badan yang telah menjadi Pengusaha Kena Pajak. Dalam melakukan pekerjaan ini, dokumen yang dibutuhkan adalah faktur pajak. Langkah-langkah dalam melakukan pekerjaan ini adalah sebagai berikut:

- 1. Menerima dokumen faktur pajak dan sales invoice.
- 2. Membuka aplikasi *Microsoft excel*.
- 3. Membuka file rekapitulasi PPN arventis

- Meng*copy* format yang telah dibuat yaitu tanggal, nomor faktur, nama pembeli, DPP, PPN, total dan Keterangan.
- 5. Membuat judul "Masa pajak (Agustus/September/Oktober) 2019
- Mengisi kolom tanggal, nomor faktur, nama pembeli, DPP, PPN dan total sesuai dengan faktur pajak.
- 7. Keterangan diisi dengan PAJAK KELUARAN.

Hasil dari pekerjaan ini adalah *file* rekapitulasi PPN keluaran dalam bentuk *microsoft excel* yang disimpan sebagai data perusahaan

# 3.2.6 Menyiapkan *sales invoice* dan dokumen pendukung lainnya yang akan dikirimkan ke *customer*

Tujuan dari pekerjaan ini adalah untuk menunjukkan dokumen-dokumen terkait proses transaksi pesanan penjualan, pengiriman, sampai penagihan. Dokumen yang dibutuhkan dalam melakukan pekerjaan ini adalah *delivery order, sales invoice,* faktur pajak, dan *transmittal slip*. Pekerjaan ini dilakukan selama proses kerja magang dari 20 Agustus sampai 20 November 2019. Penagihan merupakan tahap terakhir dalam proses penjualan. Penyiapan dokumen *sales invoice* dan dokumen-dokumen pendukung lainnya perlu dilakukan dengan baik dan benar agar tidak terjadi kesalahan. Pekerjaan ini dilakukan selama proses kerja magang dari 20 November 2019. Langkah-langkah dalam melakukan pekerjaan ini adalah sebagai berikut:

1. Menempelkan materai pada sales invoice yang telah dicetak dan diperiksa.

- 2. Menyerahkan *sales invoice* yang telah ditempelkan materai kepada direktur untuk ditandatangani.
- 3. Setelah *sales order* ditandatangani, maka akan dilakukan pembubuhan cap perusahaan pada *sales invoice*.
- 4. Meng*copy sales invoice* sebanyak 1 kali, dengan tujuan yang asli akan dikirimkan ke *customer* dan salinannya akan disimpan untuk dikirimkan ke konsultan.
- 5. Faktur pajak yang telah dicetak akan di*copy* sebanyak 1 kali, dokumen asli akan dikirimkan ke *customer*.
- 6. Memisahkan dokumen *order acknowledgement* dan Bukti Pengeluaran Barang, karena kedua dokumen ini tidak dikirimkan ke *customer*. Untuk *OA* yang masih digunakan sebagai pesanan yang parsial, akan diserahkan kembali ke *admin sales*.
- 7. Melampirkan dokumen pendukung asli yaitu *delivery order, purchase order* dan *transmittal slip*.
- 8. Mengirimkan *sales invoice* dan dokumen pendukung lainnya dengan menggunakan jasa kurir sesuai dengan alamat pelanggan.

### 3.2.7 Merekap *invoice* ke Pencatatan laporan piutang dan kartu piutang

Tujuan dari pekerjaan ini adalah untuk mencatat jumlah piutang yang dimiliki oleh setiap pelanggan yang melakukan pembelian secara kredit dan untuk melihat berapa banyak tagihan yang belum dibayar oleh pelanggan. Pekerjaan ini dilakukan selama akhir periode September, Oktober, dan November 2019. Piutang dagang (*Accounts* 

*receivable*) adalah jumlah yang harus dibayar pelanggan, dihasilkan dari penjualan barang dan jasa. Kartu piutang merupakan catatan akuntansi berupa buku pembantu yang berisi mutasi piutang atas nama masing-masing pelanggan. Piutang dagang muncul ketika penjualan dilakukan secara kredit. Pembayaran tersebut dilakukan oleh pelanggan sesuai dengan waktu yang telah ditentukan dan disepakati antara penjual dan pembeli. Dokumen yang dibutuhkan dalam melakukan pekerjaan ini adalah *sales invoice* beserta faktur pajak. Langkah-langkah dalam melakukan

- 1. Menerima dokumen faktur pajak beserta sales invoice.
- 2. Membuka aplikasi *Microsoft excel* dengan 2 file yaitu Lap. Piutang Arventis dan Kartu Piutang Arventis.
- 3. Mengisi form dalam *excel* yang sudah tersedia.
- 4. Masukan data tanggal faktur, nomor *invoice*, nomor faktur pajak, nama perusahaan, nama *sales person*, nomor *PO*, DPP, PPN, total dan jatuh tempo.
- 5. Pengisian data dilakukan di laporan piutang dan kemudian di *copy* dan dipindahkan ke kartu piutang masing-masing perusahaan.

### 3.2.8 Mentransfer receipt voucher ke kartu piutang

Tujuan dari pekerjaan ini adalah untuk mencatat penerimaan piutang dan untuk menandai bahwa pelanggan telah melakukan pembayaran atas utang yang dimilikinya. Pekerjaan ini dilakukan selama akhir periode September, Oktober, dan November 2019. *Receipt voucher* atau jurnal penerimaan merupakan bukti transaksi penerimaan pembayaran dari pelanggan. Terdapat dua *voucher* dalam

transaksi perusahaan antara lain adalah *payment voucher* dan *receipt voucher*. Di PT. Arventis Mega Indonesia kedua *voucher* tersebut dibedakan dengan warna kertas yang dipakai. *Payment voucher* menggunakan kertas berwarna putih sedangkan *receipt voucher* menggunakan kertas berwarna merah muda. Dokumen yang dibutuhkan dalam melakukan pekerjaan ini adalah *receipt voucher*. Langkahlangkah dalam melakukan pekerjaan ini adalah sebagai berikut:

- 1. Menerima dokumen receipt voucher.
- 2. Membuka Microsoft excel dengan file "Kartu Piutang Arventis".
- 3. Mencari kartu piutang dengan nama pelanggan yang sesuai dengan *receipt voucher* yang diterima.
- 4. Menandai data yang ada pada kartu piutang dengan memberikan warna hijau yang menandakan bahwa pelanggan tersebut telah melakukan pembayaran.

### 3.3 Uraian Pelaksanaan Kerja Magang

### 3.3.1 Proses Pelaksanaan

Pelaksanaan kerja magang di PT. Arventis Mega Indonesia dilakukan selama tiga Bulan dimulai tanggal 20 Agustus 2019 sampai selesai pada tanggal 20 November 2019. Rincian pekerjaan yang dilakukan adalah sebagai berikut:

### 3.3.1.1 Menginput Order Acknowledgement (OA) / Sales Order ke accurate

Penginputan *OA* ini dilakukan ketika ada pesanan pelanggan, dilakukan selama proses kerja magang yaitu pada periode Agustus-November 2019. Langkah-langkah dalam pembuatan *OA* adalah sebagai berikut:

### a. Menerima dokumen Purchase Order (PO)

Tahap pertama dalam melakukan pekerjaan ini adalah menerima dokumen *purchase order* yang diberikan oleh *admin sales*. Bagian *admin sales* memberikan dokumen *purchase* yang telah diverifikasi dan ditandatangani oleh *sales person* yang melakukan penjualan. *PO* merupakan dokumen yang dijadikan acuan sebagai pembuatan *order acknowledgement* dan merupakan suatu dokumen yang dijadikan kontrak transaksi jual beli. Dokumen *PO* dapat dilihat pada gambar 3.1

| PT. Dewa Farma                                                                                                    | si                                                                                                    |                                         |                                                                                       |                         |
|----------------------------------------------------------------------------------------------------|----------------------------------------------------------------------------------------------------|-----------------------------------------|---------------------------------------------------------------------------------------|-------------------------|
|                                                                                                    |                                                                                                    |                                         | PT. Dewa Farmas:<br>Jl. Taman Bunga no 11<br>Telp : 02134576<br>NPWP: 01.233.111.0-91 | i affecturer<br>15.000  |
|                                                                                                    | P                                                                                                    | URCHASE ORD                             | 0.000                                                                                 |                         |
| PT. ANVENTIS MEGA INDOM<br>JL. KAPUK RAYA, GOLF LAI<br>GUNGRARENG IIM<br>JAKANYA<br>PO NO. :<br>PO NO. :<br>6961-DF<br>Tanggal :<br>23-10-21<br>COD                                                                                                    | ESIA<br>GE RESIDENCE<br>) LT. 2<br>hyu<br>-10-19<br>)19<br>RY                                                                                                    |                                         | n a<br>Raistan abr                                                                    | Page 1 / 1              |
| 4o. Nama Barang                                                                                                    |                                                                                                    | Banyaknya                               | Harga Satuan                                                                          | Total                   |
| Medium Ver                                                                                                    | iklean                                                                                                    | 1.00 CASE                               | Rp 5.600.000,00 / 1.00<br>CASE (+ PPN)                                                | Rp 5.000.000,00         |
| <ul> <li>dahiati akam dicek / ditest<br/>diprotest</li> <li>diprotest</li> <li>diprotest</li> <li>diprotest</li> <li>utrituk seruua alat-atat/mess<br/>belum dilakukan commissio<br/>permbayaran belum dapat (</li> <li>caratumkan No. PO kami p</li> <li>caratumkan No. PO kami p</li> <li>caratumkan No. PO kami p</li> <li>carabila ada manyaran aba<br/>mengkat, kalau uang muka<br/>mengkat, kalau uang muka<br/>mengpakat, kalau uang muka<br/>mengpakat, kan dibu<br/>mengpakat, kan dibu<br/>mengpakat, kan dung muka<br/>mengpakat, kan dung muka<br/>mengpakan konfirifrasi dan<br/>kan berus mengang ter 15<br/>dengan revisi Annex i (200<br/>for Regulating Wood Pack<br/>International Trade,</li> </ul> | oleh Bagan<br>pembayaran dapat<br>ing, maka proses<br>iselesaikan.<br>da DO Anda, apabila<br>an dirunda.<br>da DO Anda, apabila<br>an dirunda.<br>belam dibayarkan.<br>a utk pengiriman<br>a utk pengiriman<br>a |                                         |                                                                                       |                         |
|                                                                                                    | 1                                                                                                    |                                         | Jumlah                                                                                | Rp 5.000.000,00         |
|                                                                                                    |                                                                                                    |                                         |                                                                                       |                         |
| Catatan :<br>1. Mohon No. PO dicantumk<br>2. Barang didirm ke : J. Indu<br>3. Tagihan dikirin ke Bag Ke<br>4. Apabila ada uang muka m<br>kalau uang muka betum di<br>5. BPPB No ~ 1. 191/SVP/I)<br>Hormat Kami,                                                                                                    | an pada setiap Surat Pengan<br>stri Cimareme No. 8 (Gudang<br>uangan J. Tamansari No. 10<br>aka PO ini belum mengikat,<br>sayar<br>V19,11/09/2019 (SYAHID)                                                                                                    | tar [Delivery Order]<br>g 2)<br>Bandung |                                                                                       |                         |
| 1000 Barry                                                                                                    |                                                                                                    |                                         | For                                                                                   | Menyetujui,             |
| PT. Dewa Farm                                                                                                    | asi                                                                                                    |                                         | PT.                                                                                   | Invention Dia Indonesia |
| Riri                                                                                                    |                                                                                                    |                                         |                                                                                       |                         |
| Director                                                                                                    |                                                                                                    |                                         |                                                                                       | Wahyu                   |
| Priginal : Supplier                                                                                                    |                                                                                                    |                                         |                                                                                       |                         |

Gambar 3.1 Dokumen *PO* Asli

Sumber : Dokumentasi Perusahaan

Dari gambar 3.1 dapat dilihat gambar dokumen *PO*, merupakan dokumen yang digunakan pelanggan untuk melakukan pemesanan ke perusahaan. Dokumen *PO* tersebut menyatakan bahwa PT Dewa Farmasi melakukan pemesanan pembelian kepada perusahaan. Dokumen ini ditujukan kepada Bpk Wahyu selaku *sales person* perusahaan yang melakukan penjualan. PT Dewa Farmasi melakukan pemesanan dengan nomor *PO* 6961-DF-10-19 yaitu pada tanggal 23 Oktober 2019 dengan metode pembayaran *cash on delivery*. Barang yang dipesan oleh PT Dewa Farmasi adalah Medium Vertklean sebanyak 1 unit dengan harga Rp.5.000.000. Setelah menerima dokumen *PO* yang asli, admin sales akan *mengcopy* dokumen tersebut dan kemudian menuliskan kode jenis barang/jasa yang akan dijual. Dapat dilihat pada gambar 3.2.

|                                                                                                    | 0        |          | 0                                      |                 |
|----------------------------------------------------------------------------------------------------|----------|----------|----------------------------------------|-----------------|
| Nama Barang                                                                                                    | в        | anyaknya | Harga Satuan                           | Total           |
| Medium Vertiklean                                                                                                    | 1        | 00 CASE  | Rp 5.000.000,00 / 1.00<br>CASE (+ PPN) | Rp 5.000.000,00 |
| 31-Oktober-2019 = 1.00 CASE<br>Based on the final confirmation<br>France : JAKARTA<br>Barang peasanan yang telah ditertma_terlebit<br>dahatu akan disek / ditest oleh Bagian<br>Cuality Control (CO): and reembayaran daoal                                                                                          |          |          |                                        |                 |
| <ul> <li>- Untuk semua alat-alat/mesin-mesin, apabila<br/>belum dilaka/an commissioning, maka prosi-s<br/>pembayaran belum dapat diselesalilan.</li> <li>- Centurrikan No. PO kumi pada DO Anda, apabila</li> </ul>                                                                                                  | TSĮ X210 | 1 CS.    |                                        |                 |
| tidak maka pembayaran akan ditunda.<br>Apabita ada uang muka maka PO ini bekum<br>mengikat, kalaw uang maka bekum dibayarkan.<br>- Apabita supply partial, maka utki pengiriman<br>tahap bertuntnya akan dibuttean PO baru yg<br>merupakan konfirmfasi dari order tensebut.<br>Untuk menemanan uana menemenkan bahan |          |          |                                        |                 |
| - Uniter pengenerati yang menggunakan olariter<br>kayu harus menggus ka ISPM Nomor 15 (2002)<br>dengan revisi Annex I (2008) : Guidelines<br>for Regulating Wood Packaging Material in<br>International Trade.                                                                                                    |          |          |                                        |                 |
|                                                                                                    |          |          | Jumlah                                 | Rp 5.000.000,00 |

Gambar 3.2 Dokumen *PO* dengan Kode Jenis Barang/Jasa

Sumber: Dokumentasi Perusahaan

Gambar 3.2 merupakan gambar salinan *PO* yang ada pada gambar 3.1. *Admin sales* meng*copy* dokumen *PO* tersebut sebanyak 1 kali dengan tujuan salinan *PO* tersebut

digunakan untuk pencatatan kode jenis barang/jasa yang akan dijual. Dari gambar 3.2 terdapat kode barang "TSI X210", kode barang ini digunakan untuk mencari barang yang akan dijual di dalam sistem *accurate*. Keterangan 1 CS adalah jumlah barang yang akan dijual yaitu sebanyak 1 unit. Jika terdapat perbedaan satuan antara data yang ada di *accurate* dengan keterangan yang ada di *purchase order* maka dalam pembuatan *order acknowledgement* harus disesuaikan dan disamakan. Dengan dokumen *PO*.

### b. Membuat Order Acknowledgement di software accurate

Setelah dilakukan penerimaan dokumen *PO* seperti gambar 3.1, langkah selanjutnya yang dilakukan adalah membuat dokumen *OA*. Langkah yang dilakukan pertama kali adalah *login* ke *software accurate*. *Software accurate* yang digunakan di PT. Arventis Mega Indonesia adalah *accurate* dengan versi 5.

1. Login software accurate

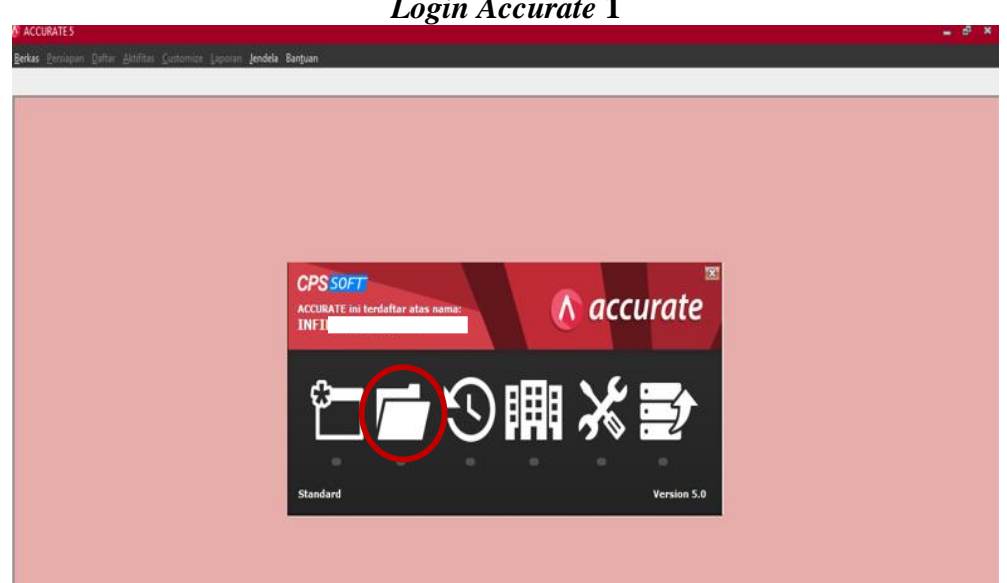

Gambar 3.3 Login Accurate 1

Sumber: Dokumentasi Perusahaan

Dari gambar 3.3 diketahui terdapat berbagai macam bentuk gambar yang terdapat dalam *software accurate* dan memiliki tujuan yang berbeda-beda. Untuk membuka data dan membuat *order acknowledgement*, maka klik gambar yang berbentuk *file* yang ditandai dengan lingkaran berwarna merah.

Dengan mengklik gambar *file* akan muncul tampilan seperti pada gambar 3.4 untuk membuka *database*.

| Laporan Jendela Bantuan |                                            |
|-------------------------|--------------------------------------------|
|                         |                                            |
|                         |                                            |
|                         |                                            |
|                         |                                            |
|                         |                                            |
|                         |                                            |
|                         |                                            |
|                         |                                            |
|                         | Buka Database 🗶                            |
|                         | O Lokal                                    |
|                         | Mesin Lain Nama Server 122.111.6.15        |
|                         |                                            |
|                         | Nama berkas : (contoh: c:\data\cps.gdb)    |
|                         | DATAVACCURATEVARVENTISMEGAINDONESIA_V5.GDB |
|                         | $\frown$                                   |
|                         | Alias 🗸 🖉 🖌 🗙 Batal                        |
| 1                       |                                            |
|                         |                                            |
|                         |                                            |
|                         |                                            |

Gambar 3.4 Login Accurate 2

Sumber: Dokumentasi Perusahaan

Berdasarkan gambar 3.4 untuk membuka *database* klik "mesin lain" dengan memasukan Nama *Server* yaitu 122.111.6.15 kemudian mencari data perusahaan yaitu dengan mengisi data *accurate* Arventis Mega Indonesia seperti pada gambar 3.4. Setelah semua data telah terisi maka klik "OK" untuk ke tahap selanjutnya.

Setelah membuka *database* perusahaan tahap *login* selanjutnya adalah memasukan pengguna dan kata kunci seperti pada gambar 3.5.

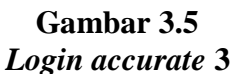

| Daftar                                 |  |
|----------------------------------------|--|
| Pengguna<br>Kata Kunci<br>Default Peng |  |
| Delauk reng                            |  |

Sumber: Dokumentasi Perusahaan

Berdasarkan gambar 3.5, pengguna diisi dengan SUPERVISOR dan masukan kata kunci untuk melanjutkan *login* ke *accurate* setelah selesai maka klik "OK" maka tahap *login* selesai dilakukan.

2. Setelah berhasil *login*, hal yang selanjutnya di lakukan adalah dengan memilih menu daftar kemudian penjualan dan pilih pesanan penjualan.

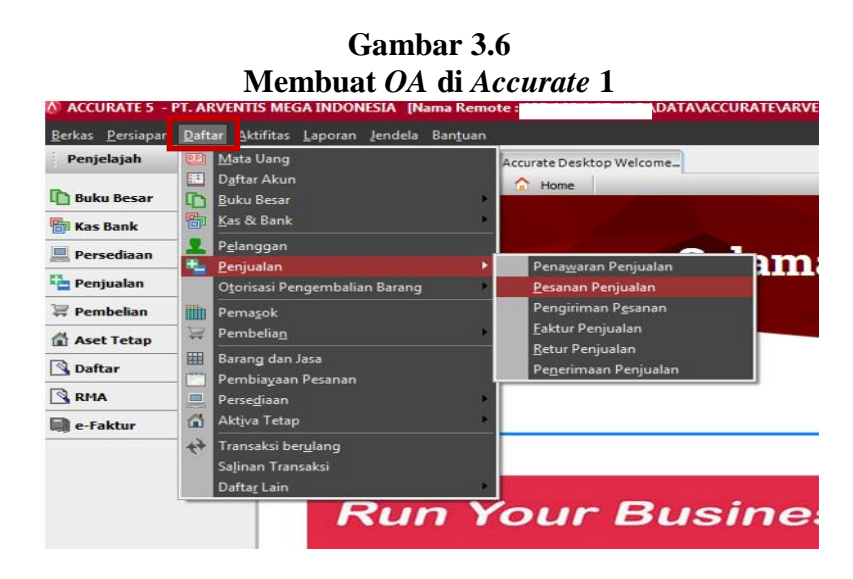

Sumber: Dokumentasi Perusahaan

Dari gambar 3.6 diketahui bahwa untuk memulai pembuatan *OA*, maka hal yang dilakukan adalah mengklik "daftar" kemudian pilih menu penjualan. Menu

penjualan adalah menu yang berkaitan dengan transaksi penjualan antara lain penawaran, pesanan, pengiriman, faktur, retur dan penerimaan penjualan. Untuk membuat OA maka kllik "pesanan penjualan".

3. Setelah mengklik bagian penjualan, maka akan muncul tampilan seperti gambar di bawah ini.

| ACCORATE 5 - PT. ARVEN   | TIS MEGA                                                                                                    | INDONESIA [Nam       | ia Kemote : | 192.168.1.17,         | di D:\DATA\ACC | UKATEVAKVENTISM       | GAINDONESL     | A_V5.GDB] - [Pesi | anan Penjualar | [[erfilter]] |             |                           |              |                     |
|--------------------------|----------------------------------------------------------------------------------------------------|----------------------|-------------|-----------------------|----------------|-----------------------|----------------|-------------------|----------------|--------------|-------------|---------------------------|--------------|---------------------|
| erkas Persiapan Dattar A | ktifitas La                                                                                                    | poran Jendela Bi     | antuan      |                       |                |                       |                |                   |                |              |             |                           |              |                     |
| renjelajan               |                                                                                                    |                      | 🐸 🧧 Ac      | curate Desktop \      | Velcome Pe     | sanan Penjualan [T    | ×              |                   |                |              |             |                           |              |                     |
| Buku Besar               | <u>B</u> aru                                                                                                    | 🔄 Ubah 🎲 Ha          | pus Filt    | er 🛕 <u>P</u> erbarui | Print 👻        | Diproses oleh         | 1 .            | 1                 |                |              |             |                           |              | 1                   |
|                          | Eilter                                                                                                    | ×                    | l angga     | No. SU                | No Pelanggan   | Nama Pelanggan        | Status         | No. PU            | Diskon         | Pajak        | Biaya Kirim | Nilai Faktur              | Uang Muka    | ang Muka terpakeran |
| 🖥 Kas Bank               | Carj:                                                                                                    |                      | 02 Okt 19   | 19.02                 | 10             | PT                    | - Territores   | MCP.19/0110       | 0              | 912 500      | 0           | 10.037.500                |              | 1 0                 |
| Percediaan               | < No. F                                                                                                    | aktur>               | 01 Okt 19   | 19-02                 | 10             | PT. I                 | E! Terproses   | MCP-19-0110       | ŏ              | 4 382 500    | Ő           | 48,207,500                |              | ) Ő                 |
| n reiseulaan             | - Deski                                                                                                    | ipsiFaktur>          | 01 Okt 19   | 19-02                 | 63             | PT.I                  | N Mengantri    | P19T0883          | Ŭ              | 1.800.000    | 0           | 19,800,000                |              | j Ő                 |
| Penjualan                |                                                                                                    |                      | 01 Okt 19   | 19-02                 | 50             | PT. I                 | AMengantri     | 474/NCU/SP/       | 0              | 935.000      | 0           | 10,285,000                |              | 0 (                 |
| -                        | Dipesa                                                                                                    | n Ulen:              | 30 Sep 19   | 19-02                 | 209            | PT. I                 | Terproses      | HP/P0/2019/       | 0              | 304,500      | 0           | 3,349,500                 |              | ) O                 |
| Pembelian                | <semual s<="" semua="" semual="" td=""><td></td><td>27 Sep 19</td><td>19-02</td><td>237</td><td>PT.1</td><td>) Terproses</td><td>P0/1909/001</td><td>0</td><td>460,000</td><td>0</td><td>5,060,000</td><td></td><td>0 (</td></semual> |                      | 27 Sep 19   | 19-02                 | 237            | PT.1                  | ) Terproses    | P0/1909/001       | 0              | 460,000      | 0           | 5,060,000                 |              | 0 (                 |
| Auch Takan               | Mata U                                                                                                    | ang:                 | 26 Sep 19   | 19-02                 | 102            | PT.                   | Menunggu       | 9100236360        | 0              | 2,660,000    | 0           | 29,260,000                |              | 0 t                 |
| Aset Tetap               | <semua< td=""><td><u>&gt;</u></td><td>26 Sep 19</td><td>19-02</td><td>235</td><td>PT. I</td><td>Terproses</td><td>0011/PU-POG</td><td>0</td><td>4,574,500</td><td>0</td><td>50,319,500</td><td></td><td>0 (</td></semua<>             | <u>&gt;</u>          | 26 Sep 19   | 19-02                 | 235            | PT. I                 | Terproses      | 0011/PU-POG       | 0              | 4,574,500    | 0           | 50,319,500                |              | 0 (                 |
| Daftar                   | C Filto                                                                                                    | ( Tanggal            | 26 Sep 19   | 19-02                 | 08             | PT.                   | X: Mengantri   | 052/L/PO/TN       | 0              | 1,399,999.5  | 0           | 15,399,994.5              |              | ) (                 |
| Joanan                   | Vince                                                                                                    | r ranggar<br>Tanggar | 26 Sep 19   | 19-02                 | 30             | PT.I                  | Mengantri      | P019-00117        | 0              | 3,250,000    | 0           | 35,750,000                |              | J 0                 |
| RMA                      | Dan                                                                                                    | 01/09/2019 🔣         | 26 Sep 19   | 19-02                 | 28             | PT. I                 | .L Mengantri   | 6621              | 0              | 1,400,000    | 0           | 15,400,000                |              | J 0                 |
|                          | s/d                                                                                                    | 03/10/2019           | 26 Sep 19   | 19-02                 | 60             | PT.I                  | 74 Terproses   | MBF/1909/05       | 0              | 304,500      | 0           | 3,349,500                 |              | J O                 |
| e-Faktur                 | Stat.                                                                                                    |                      | 25 Sep 19   | 19-02                 | 35             | PT.I                  | C Terproses    | P0-4-1909001      | 0              | 1,130,000    | 0           | 12,430,000                | 1            | J 0                 |
|                          | - JIC                                                                                                    |                      | 25 Sep 19   | 19-02                 | 50             | PT.I                  | A Terproses    | 458/NCU/SP/       | 0              | 712,500      | 0           | 7,837,500                 |              | J 0                 |
|                          |                                                                                                    | uturo                | 24 Sep 19   | 19-02                 | 7              | PT.I                  | A Mengantri    | M3402719090       | 0              | 1,600,000    | 0           | 17,600,000                |              | J 0                 |
|                          |                                                                                                    | und                  | 24 Sep 19   | 19-02                 | 03             | PT.I                  | Terproses      | POBI-8195         | 0              | 4,750,000    | 0           | 52,250,000                |              | J O                 |
|                          |                                                                                                    | engantri             | 20 Sep 19   | 19-02                 | 193            | PL.                   | AL Terproses   | 6900000439        | U              | /86,250      | U           | 8,648,750                 |              | J U                 |
|                          |                                                                                                    | a garon              | 20 Sep 19   | 19-02                 | Pa (IDH)       | PL.I                  | :U Terproses   | 19004673          | 0              | 189,000      | 0           | 2,079,000                 |              | , ,                 |
|                          |                                                                                                    |                      | 20 Sep 19   | 19-02                 | 30             | PL.                   | Menunggu       | PU19-00111        | 0              | 2,550,000    | U           | 28,050,000                |              | 0                   |
|                          |                                                                                                    |                      | 20 Sep 19   | 19-02                 | 31             | PT.I                  | C T annual sea | 42102505          | 0              | 420,000      | 0           | 4,620,000                 |              | J 0                 |
|                          |                                                                                                    |                      | 20 Sep 19   | 13-02                 | 20             | PT.I                  | L Terproses    | 42103030          | 0              | 1 020 000    | 0           | 11,046,500                |              | , ,                 |
|                          |                                                                                                    |                      | 10 C 10     | 19-02                 | 03             | PL.I                  | it refproses   | 008/12/04/19      | 0              | 1,030,000    | 0           | 11,330,000                |              | 0                   |
|                          |                                                                                                    |                      | 10 C -= 10  | 19-02                 | 100            | PL:<br>DT I           | Terproses      | 00000011074       | E 400.000      | 1,470,000    | 0           | 16,170,000                |              | , ,                 |
|                          |                                                                                                    |                      | 10 Sep 13   | 19-02                 | 122            | DT I                  | 4 Terproses    | DD 4 100000       | 5,450,000      | E40.000 C    | 0           | 14,031,000<br>C 040,005 C |              |                     |
|                          | -                                                                                                    |                      | 17 Sep 19   | 19-02                 | 211            | PT                    | Terprotec      | P192429           | 0              | 220.000      | 0           | 2 420 000                 |              | 1 0                 |
| autan                    | \$                                                                                                    |                      | 13 Sep 19   | 19.02                 | 24             | PT                    | Terproses      | 5914/SR/SSF       | 0              | 220,000      | 0           | 2,420,000                 |              | 1 0                 |
| Hear Mary ral            |                                                                                                    |                      | 13 Sep 19   | 19.02                 | 24             | PT                    | Terproses      | 5935/SB/SCC       | 0              | 1 500,000    | 0           | 16 500 000                |              | 1 0                 |
| Outer Calific Casts      |                                                                                                    |                      | 13 Sep 19   | 19.02                 | 35             | PT I                  | C Terproses    | PD-4-1909000      | 0              | 565,000      | 0           | 6 215 000                 |              | 1 0                 |
| Unline Solution Center   |                                                                                                    |                      | 13 Sep 19   | 19.02                 | 8              | PT                    | V Terproses    | PD31039           | 0              | 1.350.000    | 0           | 14 850 000                |              | 1 0                 |
| Facebook Page            |                                                                                                    |                      | 12 Sep 19   | 19-02                 | 214            | PT.I                  | Al Mengantri   | EB1909LP105       | 0              | 656,000      | 0           | 7,216,000                 |              | 1 0                 |
| Mailing list             |                                                                                                    |                      | 12 Sep 19   | 19-02                 | 10             | PT.I                  | E! Terproses   | MCP-19-1004       | ů.             | 778,000      | 0           | 8.558,000                 |              | ) n                 |
| CPSSoft website          |                                                                                                    |                      | 12 Sep 19   | 19-02                 | 234            | PT.1                  | Mengantri      | 186/P0-\/J/M      | 0              | 6.600.000    | 0           | 72,600,000                |              | 0 0                 |
|                          |                                                                                                    |                      | 12 Sep 19   | 19-02                 | 81             | PT. I                 | Al Mengantri   | LTF190379-C       | 0              | 1 600 000    | 0           | 17.600.000                |              | 0                   |
|                          |                                                                                                    |                      | 12 Sep 19   |                       | 01             | PT. L                 | Mengantri      | 4500472765        | 0              | 867,000      | 0           | 9,537,000                 | 1            | j Ö                 |
|                          |                                                                                                    |                      | <           |                       |                |                       |                |                   |                |              |             |                           |              | >                   |
|                          | _                                                                                                    |                      |             | (1                    | eriode 10/2019 | - Dari 01 Oktober 201 | 9 s/d 31 Oktoł | per 2019          |                |              |             | Daftar Sebar              | ai SUPERVISO | 1                   |

| Gambar 3.7             |   |  |  |  |  |  |  |  |  |
|------------------------|---|--|--|--|--|--|--|--|--|
| Membuat OA di accurate | 2 |  |  |  |  |  |  |  |  |

Sumber: Dokumentasi Perusahaan

Berdasarkan gambar 3.7 diketahui terdapat daftar OA yang telah dibuat. Untuk melihat semua daftar OA. Hal yang dilakukan adalah mengosongkan kolom status yang ditandai dengan lingkaran biru sesuai dengan filter tanggal yang dipilih. Pemberian nomor OA sesuai dengan nomor terakhir yang ada pada daftar OA di accurate. Untuk membuat OA maka klik bagian "baru".

4. Setelah mengklik baru, dilanjutkan dengan pengisian form yang ada pada accurate vaitu nama pelanggan, PO number, OA number, OA Date, sales person, terms, part number, description, qty, satuan, unit price, disc, amount

dan tax. Seperti pada gambar 3.8

Rancangan 🔒 Ke Layar 🤸 Order Acknowledgement SO UMUM LOKAL CUSTOMER: IDR Filh Penawaran <Pelanggan Baru> Tagihan ke OA D PT. Dewa Farmasi PT. Sehat Sejahtera Ship Da 03/10/2019 PT. Global Farma PT. Farma Farmasi Barang Part Numbe Ūtu satuan

Gambar 3.8 Membuat *OA* di *Accurate* 3

Sumber: Dokumentasi Perusahaan

Berdasarkan gambar 3.8 hal yang pertama kali dilakukan dalam membuat dan menginput *OA* adalah memilih nama *customer* yang melakukan pemesanan kepada perusahaan. Berdasarkan gambar 3.2 yaitu dokumen *PO*, PT Dewa Farmasi melakukan pembelian kepada perusahaan, maka pilih PT Dewa Farmasi yang ditandai dengan kotak berwarna merah.

5. Setelah memilih *customer*, hal yang selanjutnya dilakukan adalah menginput data pesanan yang ada pada dokumen *PO* sesuai dengan gambar 3.2.

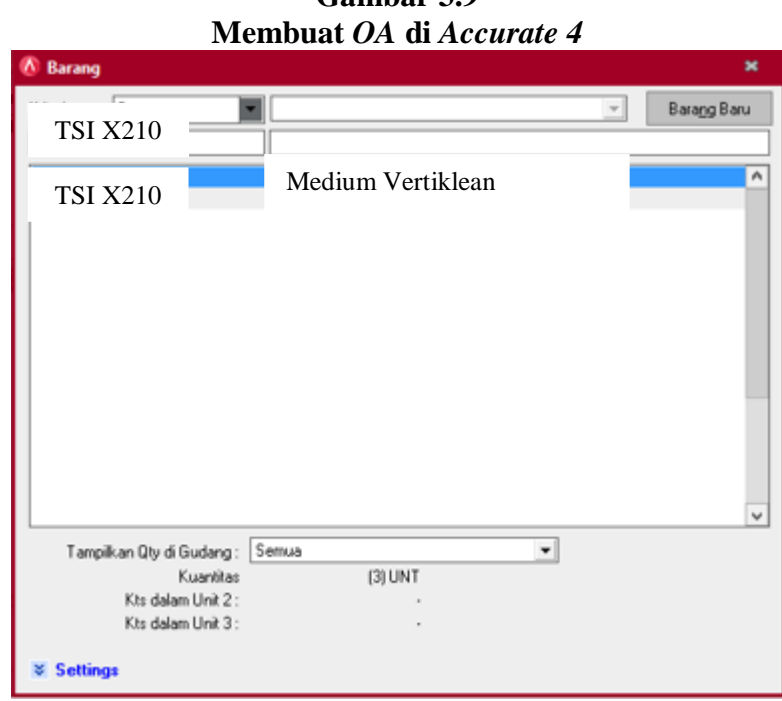

Gambar 3.9

Sumber: Dokumentasi Perusahaan

Gambar 3.9 adalah tampilan saat pencarian kode jenis barang/jasa yang akan dijual. Berdasarkan gambar 3.2 yaitu dokumen PO, kode jenis barang yang dipesan oleh PT Dewa Farmasi adalah TSI X210 dengan nama barang "Medium Vertiklean".

6. Setelah memilih kode jenis barang/jasa yang akan dijual, selanjutnya adalah melangkapi data-data yang dibutuhkan pada form order acknowledgement, seperti pada gambar 3.10

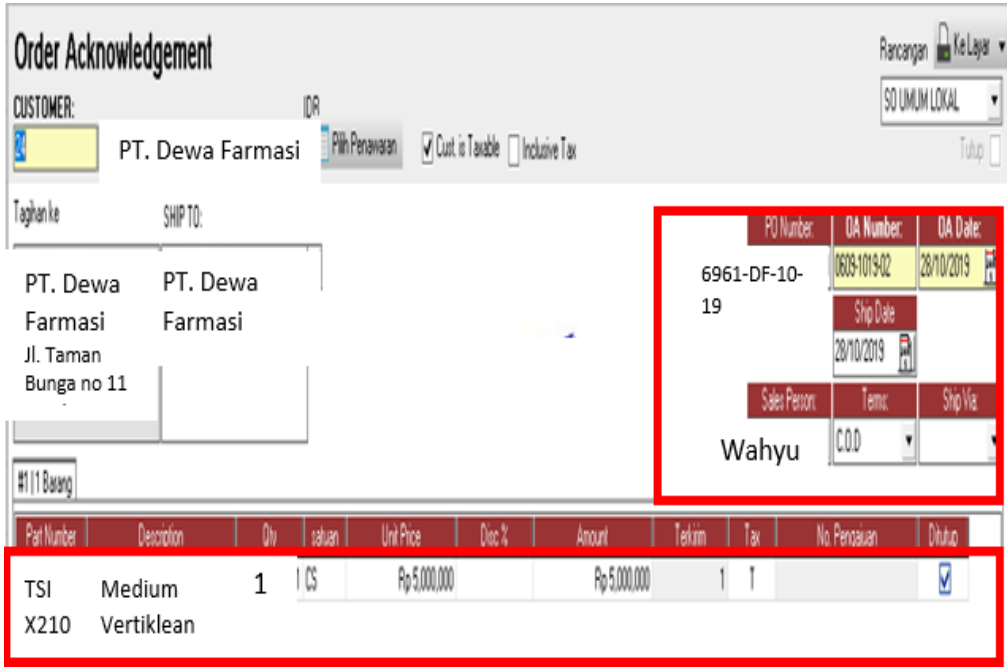

Gambar 3.10 Membuat *OA* di *Accurate* 5

### Sumber: Dokumentasi Perusahaan

Berdasarkan gambar 3.10 *PO number* diisi sesuai dengan gambar 3.1 yaitu dengan nomor 6961-DF-10-19, nomor *OA* diisi dengan mengikuti nomor terakhir yang ada di daftar *accurate* yaitu 0609-1019-02, *OA Date* adalah tanggal dibuatnya dokumen *OA* yaitu tanggal 28 Oktober 2019. *Sales Person* yang bertanggung jawab atas penjualan ini adalah Bpk Wahyu dan *term* yaitu *cash on delivery* (*COD*). *Part Number* merupakan kode jenis barang/jasa yang diinput ke *accurate* yaitu berdasarkan pada gambar 3.2 TSI X210 dengan nama barang "Medium Vertiklean" sebanyak 1 CS seharga Rp. 5.000.000 dan dikenakan PPN dengan menuliskan "T" di bagian "*tax*".

 Setelah pengisian data selesai dilakukan, selanjutnya adalah klik bagian "ke layar" yang ada pada bagian pojok kanan atas seperti pada gambar 3.11.

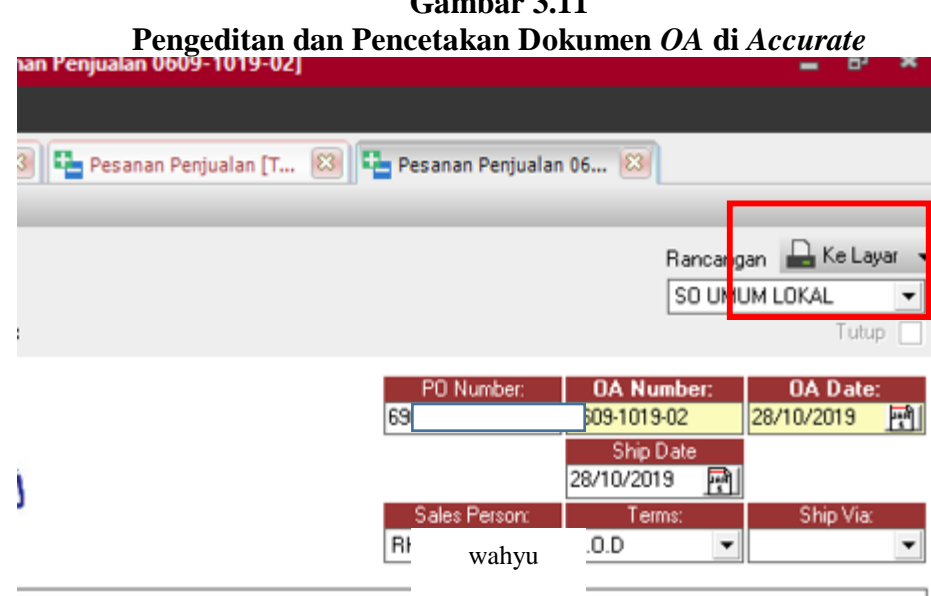

Gambar 3.11

### Sumber: Dokumen Perusahaan

Unit satuan yang ada pada Purchase Order pelanggan dengan unit satuan di accurate terkadang memiliki perbedaan sehingga dilakukan pengeditan atas unit satuan yang berbeda dengan mengikuti dokumen PO. Seperti pada gambar 3.1 yaitu dokumen PO PT Dewa Farmasi menggunakan satuan CASE sedangkan di sistem database accurate menggunakan CS sehingga perlu disamakan. Untuk melakukan pengeditan dan pencetakan makan klik "Ke Layar" seperti pada gambar 3.11.

Setelah mengklik "Ke Layar" maka akan muncul tampilan seperti pada gambar 8. 3.12.

itas Laporan Jendela Bantu 🏪 Pesanan Penjualan [T... 🔞 🟪 Pesanan Penjualan 05... 🔯 🗋 Tampilan dari Pesana... 😂 ē) Print Open Save Email Refresh Find Text ARVENT*is* PT. ARVENTIS MEGA INDONESIA JI. Jalur Sutera Prominence, Ruko Prominence Alam Sutera Blok 38D No. 79 Panunggangan Timur Prang, Kota Tangerang Banten P. +62 (21) SS17 - 0172 - 1+62 (21) SS17 - 0173 **Order Acknowledgement** OA Date: CUSTOMER: SHIP T 28-Okt 2019 OA Number: PO Number: PT. DEWA FARMASI PT. DEWA FARMASI 0609-1019-02 6961-DF-10-19 Jalan Taman Bunga no 11 Bandung Jalan Taman Bunga no 11 Bandung Terms: COD IDR Currency: Sales Person: Wahyu No. Descriptio Unit Price Disc % Medium Vertiklean 1 CS5,000,000,00 5,000,000.00

Gambar 3.12 Pengeditan Dokumen *OA* di *Accurate* 1

Sumber: Dokumentasi Perusahaan

Gambar 3.12 merupakan tampilan dari tahap pengeditan dan pencetakan dokumen *OA*. Untuk melakukan pengeditan atas satuan unit barang klik dua kali pada bagian CS yang ditandai dengan lingkaran merah.

9. Tahap selanjutnya dalam pengeditan dokumen setelah mengklik bagian "CS" tersebut maka akan muncul tampilan seperti gambar 3.13

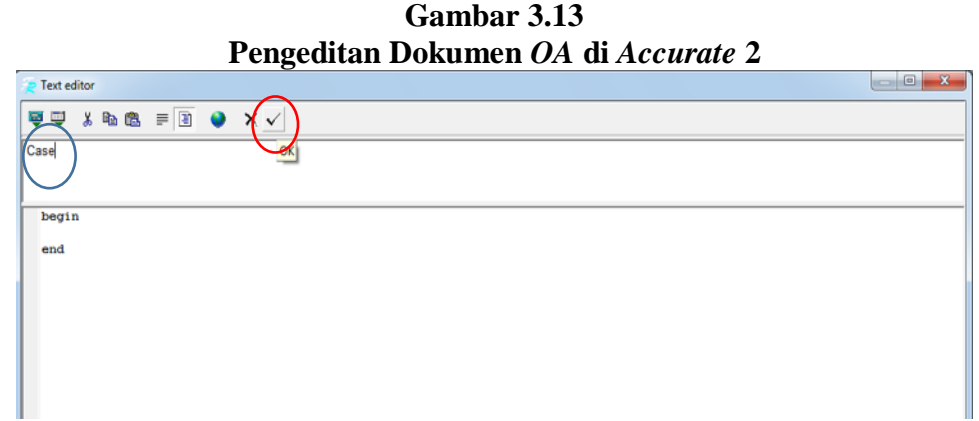

Sumber: Dokumentasi Perusahaan

Dari gambar 3.13 dilakukan pengeditan satuan yang sebelumnya pada gambar 3.12 menggunakan satuan CS menjadi CASE. Walaupun memiliki arti yang sama antara CS dan CASE, pengeditan harus tetap dilakukan agar terjadi keselarasan dengan dokumen PO. Setelah dilakukan pengeditan terhadap satuan, tahap selanjutnya yaitu mengklik tanda ( $\checkmark$ ).

10. Setelah pengeditan selesai, tahap selanjutnya adalah pencetakan dokumen OA yaitu dengan mengklik "print" sebanyak 1 kali.

| Pencetakan Dokumen                                                                                                    | OA di Accurate                        |
|----------------------------------------------------------------------------------------------------|---------------------------------------|
| rint                                                                                                    | 2 ×                                   |
| Printer <u>N</u> ame: Srother DCP-1610NW series                                                                                                    | Properties                            |
| Page range<br>C <u>All</u><br>C <u>Durrent page</u><br>C <u>Pages:</u><br>Enter page numbers and/or page ranges, separated<br>by commas. For example, 1,3,5-12 | Copies<br>Number of <u>c</u> opies: 1 |
| Print All pages                                                                                                    | 0K Cancel                             |

Gambar 3.14

Sumber: Dokumentasi Perusahaan

Sebelum disimpan, dokumen OA terlebih dahulu dicetak dan diberikan ke bagian gudang untuk dilakukannya pengepakan pesanan. Berdasarkan gambar 3.14, jumlah dokumen yang dicetak sebanyak satu lembar atas satu dokumen PO.

11. Tahap terakhir dalam membuat OA adalah menyimpan data yang telah diinput. Klik "simpan dan tutup" seperti pada gambar 3.15

### Gambar 3.15 Penyimpanan Data di *Accurate*

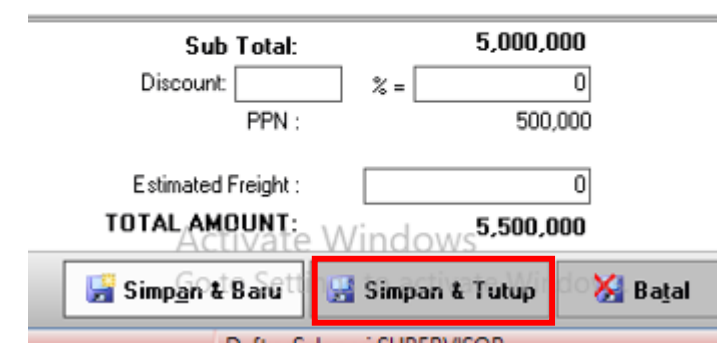

Sumber: Dokumentasi Perusahaan

Dari gambar 3.15 dapat diketahui bahwa sub total dari transaksi penjualan ke PT Dewa Farmasi sebesar Rp. 5.000.000 yang menjadi dasar pengenaan pajak. Jumlah PPN yang dipungut oleh perusahaan adalah Rp.500.000 dengan total DPP dan PPN adalah Rp. 5.500.000. Dengan mengklik "simpan dan tutup" maka data akan otomatis tersimpan di dalam sistem *accurate*. Setelah semua pekerjaan dalam membuat *OA* selesai dilakukan, selanjutnya dilakukan pengecekan dan pengesahahan (tanda tangan) oleh *accounting manager*, kemudian akan diserahkan ke bagian pengiriman sebagai acuan untuk membuat dokumen *delivery order*.

Namun dalam pembuatan *OA* ada beberapa pelanggan yang belum terdaftar di *database* perusahaan. Oleh karena itu penginputan data pelanggan juga merupakan hal yang sangat penting.

### c. Penginputan Data Pelanggan Baru

Jika dalam penerimaan pesanan, ada *customer* baru yang belum terdaftar di sistem database accurate, maka perlu dilakukan penginputan data-data customer. Langkah-langkah dalam menginput data customer ke accurate adalah sebagai berikut:

1. Login di accurate

Tahap *login* di *accurate* dalam penginputan data pelanggan baru sama dengan pembuatan OA pada 3.3.1.1 yaitu pada gambar 3.2, 3.3, 3.4.

2. Setelah berhasil log in, tahap selanjutnya untuk memasukan data pelanggan baru ke dalam databse klik bagian "daftar" dan selanjutnya klik bagian "pelanggan".

| <u>B</u> erkas <u>P</u> ersiapan | Daftar Aktifitas Laporan Jendela Ban                                                | tuan    |
|----------------------------------|-------------------------------------------------------------------------------------|---------|
| Penjelajah                       | Mata Uang<br>Daftar Akun<br>Buku Besar<br>Kas & Bank                                | Accurat |
| Persediaan                       | Pelanggan<br>Pelanggan<br>Penjualan<br>Otorisasi Pengembalian Barang                |         |
| 🐺 Pembelian<br>🛣 Aset Tetap      | Pemasok                                                                             |         |
| 💁 Daftar                         | <ul> <li>Barang dan Jasa</li> <li>Pembiayaan Pesanan</li> <li>Persediaan</li> </ul> |         |
| 🗐 e-Faktur                       | Aktiva Tetap<br>Transaksi ber <u>u</u> lang<br>Salinan Transaksi<br>Daftar Lain     |         |

Gambar 3.16 . ъ

Sumber: Dokumentasi Perusahaan

Dari gambar 3.16 dapat diketahui bahwa untuk membuat dan melihat daftar pelanggan hanya dengan mengklik daftar dan pelanggan yang dilakukan setelah *login* berhasil.

3. Selanjutnya klik "baru" pada tampilan yang ada pada gambar 3.17

|                                                 |                                                                                        | Peng                 | inputan D                         | ata I      | 'elangg               | gan Baru | 2                               |             |
|-------------------------------------------------|----------------------------------------------------------------------------------------|----------------------|-----------------------------------|------------|-----------------------|----------|---------------------------------|-------------|
| <u>B</u> erkas <u>P</u> ersiapan <u>D</u> aftai | r <u>A</u> ktifitas <u>L</u> aporan Jendela                                            | Ban <u>t</u> uan     |                                   |            |                       |          |                                 |             |
| Penjelajah                                      | X Pengast                                                                              | 🔯 🧃 Accurate Desk    | ktop Wel 🔁 Pesanan Penjua         | lan [T 🔯 ] | Pelanggan [Terfilter] | 8        |                                 |             |
| Data                                            | 🖹 Baru 👔 bah 📡                                                                         | Hapus 🖺 Filter 🔯 Per | barui 🛛 🔄 Print 👫 Impor dari File | e Ekspore- | akţur                 |          |                                 |             |
| L]] DUKU Desar                                  | Filter X                                                                               | No. Pelanggan.       | Nama Pelanggan                    |            | Telepon               | Kontak   | Saldo                           | Mata Uang 🔨 |
| 🔚 Kas Bank                                      | Cari:                                                                                  | 01                   | DT ALL                            |            | 6                     |          | 55,870,500   IDR                |             |
| -                                               | (No. Pelanggan)                                                                        | 1 02                 | PT. Abiba                         |            | 6                     |          | 0 IDR                           |             |
| 💻 Persediaan                                    | Alexa Delement                                                                         | 03                   | PT. Brenio                        | -          | 6                     |          | 6,820,000 IDR                   |             |
| B_ Bestualas                                    | (Nama relanggan)                                                                       | 04                   | DT Clashinda                      |            | 6                     |          | 5,115,000 IDH                   |             |
| - renjualan                                     | Mata Uang:                                                                             | 00                   | PT. CICakindo                     |            | 0                     |          | 0 IDH<br>2 052 500 IDH          |             |
| 🐺 Pembelian                                     | <semua></semua>                                                                        | 00 PT                | T. Dewa Farmasi                   | 15         | 3                     |          | 3,052,500 IDH<br>35,750,000 IDH |             |
|                                                 | Tipe Pelanggan                                                                         | 08                   | DT Eterma                         |            | 6                     |          | 34,320,000 IDR                  |             |
| 😭 Aset Tetap                                    | Comunity and an and an and an and an and an and an an an an an an an an an an an an an | 09                   |                                   |            | 6                     |          | 347.885.970 IDR                 |             |
| Define                                          | (Semual                                                                                | P1                   | T. Farmasi Sehat                  |            | 6                     |          | 0 IDR                           |             |
| Juaitar                                         | Non Aktif                                                                              | 10                   | PT Dido Java                      |            | 6                     |          | 66,803,000 IDR                  |             |
| RMA                                             | O Ya                                                                                   | 10 USD               |                                   |            | 6                     |          | 0 USI                           | )           |
| _                                               | O Tidak                                                                                | 100 P                | I. Emora Global                   | :S         |                       |          | 0 IDR                           |             |
| 闻 e-Faktur                                      | 🔘 Semua                                                                                | 101                  |                                   |            | 6                     |          | 0 IDR                           |             |
|                                                 |                                                                                        | 102                  |                                   | AND TECHNC | 6                     |          | 9,680,000 IDR                   |             |
|                                                 |                                                                                        | 103                  |                                   | .0GI ·     | 6                     |          | 0 IDR                           |             |
|                                                 |                                                                                        | 104                  |                                   |            |                       |          | 0 IDR                           |             |
|                                                 |                                                                                        | 105                  |                                   |            | 6                     |          | 0 IDR                           |             |
|                                                 |                                                                                        | 106                  |                                   | L ·        | 6                     |          | 0 IDR                           |             |

Gambar 3.17 Penginputan Data Pelanggan Baru 2

Sumber: Dokumentasi Perusahaan

Berdasarkan gambar 3.17 dapat diketahui daftar nama-nama pelanggan yang telah tersimpan di *database accurate*. Selain nama pelanggan, terdapat pula no pelanggan, no telp, kontak, saldo, dan mata uang yang digunakan sebagai informasi untuk data penjualan. Klik "baru" untuk membuat data pelanggan yang baru, selain membuat daftar pelanggan baru, di menu ini juga dapat mengubah dan menghapus data pelanggan yang ada pada gambar 3.17

4. Dokumen yang dibutuhkan dalam membuat daftar pelanggan baru adalah Nomor Pokok Wajib Pajak (NPWP) milik pelanggan. NPWP digunakan sebagai kartu tanda pengenal atas wajib pajak badan maupun orang pribadi, juga digunakan sebagai sarana administrasi perpajakan dalam pemotongan maupun pemungutan pajak.

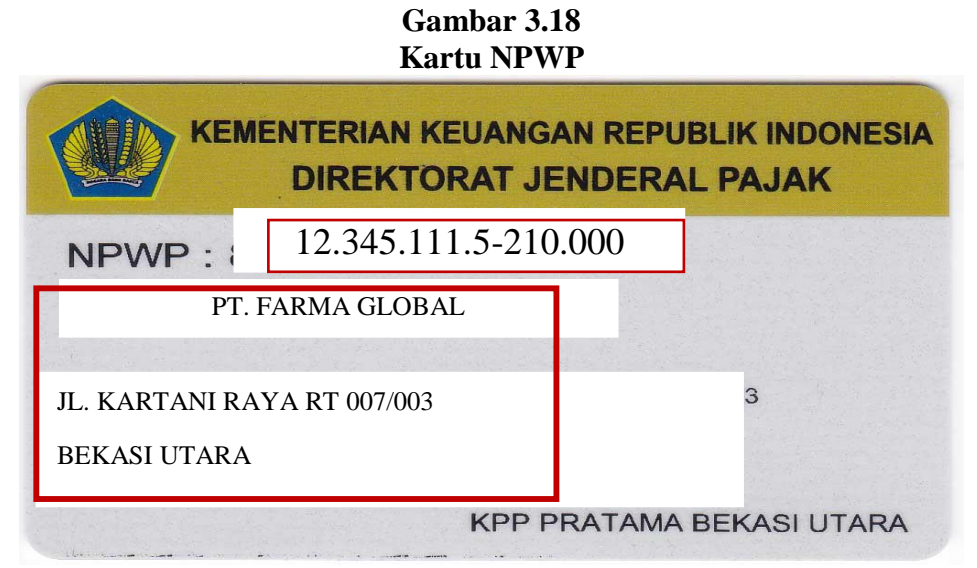

Sumber: Dokumentasi Perusahaan

Dari gambar 3.18 diketahui bahwa PT Farma Global melakukan pembelian kepada perusahaan, karena PT Farma Global sebelumnya belum pernah melakukan transaksi pembelian, maka akan dilakukan penginputan data terlebih dahulu dengan menggunakan NPWP. Di dalam NPWP terdapat nomor NPWP, nama perusahaan, dan alamat beserta Kantor Pelayanan Pajak (KPP) tempat wajib pajak terdaftar. NPWP merupakan salah satu syarat yang harus dipenuhi oleh pelanggan baru di PT. Arventis Mega Indonesia.

5. Lengkapi data-data yang dibutuhkan dalam *form*. Sesuai dengan NPWP pelanggan yang terdapat pada gambar 3.18.

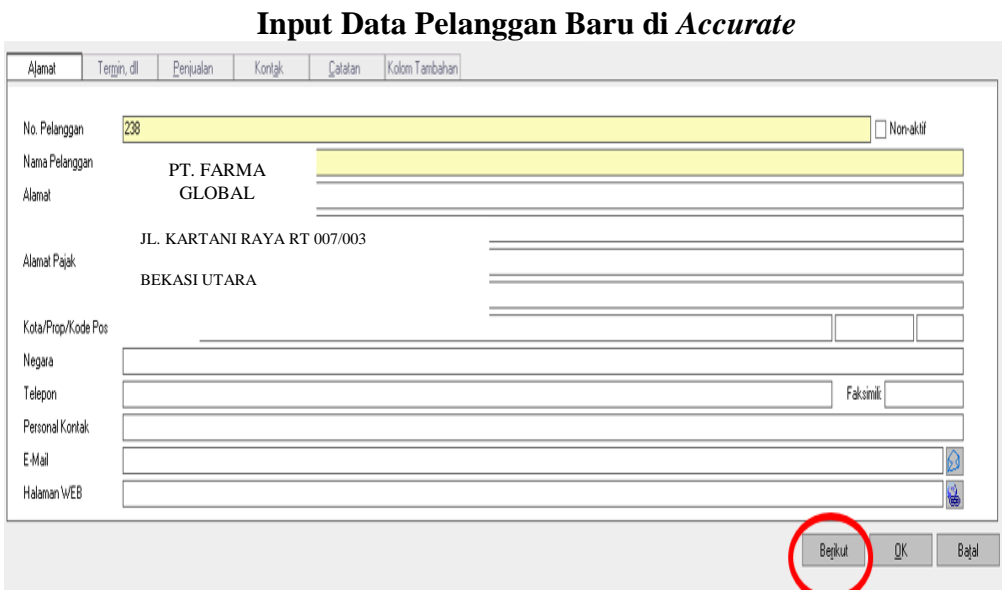

Gambar 3.19

Sumber: Dokumentasi Perusahaan

Dari gambar 3.19 dapat diketahui bahwa nama pelanggan diisi dengan nama pelanggan yang melakukan pembelian, alamat dan alamat pajak diisi dengan alamat yang ada pada NPWP seperti gambar 3.18. Data terisi secara lengkap maka klik "berikut".

6. Masuk ke menu "Termin, dll" isi termin pembayaran pelanggan tersebut dan klik "berikut" seperti tampilan pada gambar 3.20

| Alamat        | Terrin di        | Penjualan          | Kontak           | Catatan | Kolom Tambahan |            |
|---------------|------------------|--------------------|------------------|---------|----------------|------------|
|               |                  | Tudan              |                  | 1 2     |                |            |
| Termin        | 1                |                    |                  |         |                |            |
|               | 6                | COD                |                  |         |                |            |
|               | Luv<br>Inv       | du n/gu            |                  |         |                |            |
| latasan Piuta | ng Net           | 90                 |                  |         |                |            |
| Jika tdk ad   | faktur bered     | 30                 |                  |         |                |            |
| Jika niutano  | tidak melebi Net | 7                  |                  |         |                |            |
| onto protorio | Net              | 45                 |                  |         |                | Ψ          |
| Lain          |                  |                    |                  |         |                |            |
| Mata Uang     | IDF              |                    |                  |         |                | *          |
| Saldo Awal    |                  |                    |                  |         | 0 Pe           | s Tgl // 🛐 |
| Pesan         |                  |                    |                  |         |                | ٨          |
|               |                  |                    |                  |         |                |            |
|               |                  |                    |                  |         |                | ¥          |
|               | <b>v</b> (       | Cetak Laporan Stat | iement Pelanggan |         |                |            |
|               |                  |                    |                  |         | $\sim$         |            |
|               |                  |                    |                  |         |                |            |

Gambar 3.20

Sumber: Dokumentasi Perusahaan

Dari gambar 3.20 diketahui bahwa terdapat berbagai termin yang ada di PT Arventis Mega Indonesia antara lain 10/90 n/90, C.O.D, Net 90, Net 30, Net 14, Net 7, Net 45. Termin merupakan ketentuan cara pembayaran yang dibuat dengan kesepakatan antara penjual dan pembeli. Ketentuan pembayaran untuk pelanggan baru di PT Arventis Mega Indonesia adalah COD (*Cash On Delivery*). Setelah memilih ketentuan pembayaran, selanjutnya klik "berikut" untuk melanjutkan penginputan seperti pada gambar 3.20.

 Masuk ke menu penjualan, dan input pajak PPN/PPh 23 dan input NPWP setalah data diisi dengan lengkap, maka klik "OK" maka data akan tersimpan

| Alamat      | Ter <u>m</u> in, dll | <u>P</u> enjualan                                                                                                | Kont <u>a</u> k | Catatan | Kolom Tambahan |   |  |  |         |            |          |
|-------------|----------------------|----------------------------------------------------------------------------------------------------|-----------------|---------|----------------|---|--|--|---------|------------|----------|
| Paiak       |                      |                                                                                                    |                 |         |                |   |  |  |         |            |          |
| Pajak 1:    |                      | <pajak baru=""></pajak>                                                                                          |                 |         |                |   |  |  |         |            | •        |
| Paiak 2:    |                      | <pajak baru≻<="" td=""><td></td><td></td><td></td><td></td><td></td><td></td><td></td><td></td><td></td></pajak> |                 |         |                |   |  |  |         |            |          |
|             |                      | PPN<br>PPH 23                                                                                                    |                 |         |                |   |  |  |         |            |          |
| NPWP Pe     | elanggan             | 10                                                                                                    | 245 11          | 1 5 010 | 000            |   |  |  |         |            |          |
| NIK         |                      | 12.                                                                                                    | 345.11          | 1.5-210 | 0.000          | — |  |  |         |            |          |
| Tipe Paiak  | k                    |                                                                                                    |                 |         |                |   |  |  |         |            |          |
|             |                      |                                                                                                    |                 |         |                |   |  |  |         |            |          |
| Paniual     |                      |                                                                                                    |                 |         |                |   |  |  |         |            | -        |
| T D I       |                      |                                                                                                    |                 |         |                |   |  |  |         |            | <u> </u> |
| l ipe Pelar | nggan                | Lieneral                                                                                                    |                 |         |                |   |  |  |         |            | •        |
| Tingkatan   | n Harga jual         |                                                                                                    |                 |         |                |   |  |  | •       |            |          |
| Default Di  | isk. Penjualan       |                                                                                                    |                 |         |                |   |  |  |         |            |          |
|             |                      |                                                                                                    |                 |         |                | _ |  |  |         |            |          |
|             |                      |                                                                                                    |                 |         |                |   |  |  | Declara | 01         |          |
|             |                      |                                                                                                    |                 |         |                |   |  |  | Delikni | <u>U</u> K | 68       |

Gambar 3.21 Menu Penjualan

Sumber: Dokumentasi Perusahaan

Dari gambar 3.21 diketahui bahwa pajak yang berkaitan dengan penjualan barang dan jasa adalah PPN dan PPh 23. NPWP Pelanggan diisi sesai dengan NPWP pada gambar 3.18 yaitu dengan nomor NPWP 12.345.111.5-210.000. kemudian klik "OK" untuk menyimpan data.

### 3.3.1.2 Membuat faktur penjualan / sales invoice di accurate

# a. Menerima dan Mengecek Dokumen *Delivery Order (DO)* dari Bagian Pengiriman

Menerima dokumen *DO* dari bagian pengiriman. Pengecekan dokumen dilakukan untuk memastikan data-data yang ada pada dokumen *DO* sudah sesuai dengan *PO* yang ada pada gambar 3.1.

| ARVENTIS<br>T. ARVENTIS MEGA INDONESIA<br>. Jalur Sutera Prominence, Ruko Prominence Alam Sutera Blok 38D No. 79<br>anunggangan Timur Pinang, Kota Tangerang Banten  | Delivery Order                                                                       |  |  |  |  |
|----------------------------------------------------------------------------------------------------|--------------------------------------------------------------------------------------|--|--|--|--|
| <ul> <li>P. +62<sup>(21)</sup> 5317-0172 F. +62 (21) 5317-0173</li> <li>ЭНИР ТО</li> <li>PT. Dewa Farmasi</li> <li>Jl. Taman Bunga no 11</li> <li>Bandung</li> </ul> | Delivery Date: 30 Oct 2019<br>Delivery No.: 0769-1019-03<br>PO Number: 6961-DF-10-19 |  |  |  |  |
| Telp : 02134576                                                                                                    | Ota Satal Number                                                                     |  |  |  |  |
| 1 MEDIUM VERTIKLEAN MOP HEAD 32 X 11 X 2.5 CM MODEL : MVK-MC                                                                                                    | DP EX. 1 CASE                                                                        |  |  |  |  |
| Medium Vertiklean                                                                                                    |                                                                                      |  |  |  |  |
|                                                                                                    |                                                                                      |  |  |  |  |
|                                                                                                    |                                                                                      |  |  |  |  |
|                                                                                                    |                                                                                      |  |  |  |  |
|                                                                                                    |                                                                                      |  |  |  |  |
|                                                                                                    |                                                                                      |  |  |  |  |
|                                                                                                    |                                                                                      |  |  |  |  |
|                                                                                                    |                                                                                      |  |  |  |  |
|                                                                                                    |                                                                                      |  |  |  |  |
|                                                                                                    |                                                                                      |  |  |  |  |
|                                                                                                    |                                                                                      |  |  |  |  |
|                                                                                                    |                                                                                      |  |  |  |  |
|                                                                                                    |                                                                                      |  |  |  |  |
|                                                                                                    |                                                                                      |  |  |  |  |
| The second second second second second second second second second second second second second second second s                                                       |                                                                                      |  |  |  |  |
| NOTES:                                                                                                    |                                                                                      |  |  |  |  |
|                                                                                                    |                                                                                      |  |  |  |  |
|                                                                                                    | A REAL PRIMA                                                                         |  |  |  |  |
|                                                                                                    | a liter a contract                                                                   |  |  |  |  |
|                                                                                                    |                                                                                      |  |  |  |  |
|                                                                                                    |                                                                                      |  |  |  |  |
|                                                                                                    |                                                                                      |  |  |  |  |
|                                                                                                    |                                                                                      |  |  |  |  |
|                                                                                                    |                                                                                      |  |  |  |  |
|                                                                                                    |                                                                                      |  |  |  |  |

### Gambar 3.22 Dokumen *Delivery Order*

Sumber : Dokumentasi Perusahaan

Dari gambar 3.22 dapat diketahui bahwa pengiriman dilakukan pada tanggal 30 Oktober 2019 dengan nomor pengiriman 0769-1019-03. *PO number* diisi sesuai dengan nomor *PO* yang ada pada gambar 3.1. Barang dengan nama Medium Vertiklean sebanyak 1 CASE tersebut dikirim ke alamat PT Dewa Farmasi yaitu ke Jl. Taman Bunga No.11 Bandung. Berdasarkan pengecekan yang dilakukan menyatakan bahwa barang yang dikirim telah sesuai dengan pesanan PT. Dewa Farmasi.

### b. Mengecek Dokumen Bukti Pengeluaran Barang (BPB)

Setelah dokumen *DO* telah sesuai dengan *PO* pelanggan, tahap selanjutnya adalah pengecekan dokumen BPB. Bukti Pengeluaran Barang adalah dokumen yang menjelaskan bahwa barang yang dijual sudah keluar dari gudang perusahaan. Pengecekan dilakukan untuk memastikan bahwa barang yang dikeluarkan sesuai dengan yang dipesan oleh *customer*.

### Gambar 3.23 Dokumen BPB

#### **BUKTI PENGELUARAN BARANG ARVENTIS**

| No. BPB | : 000/-ARV/B | PB/XX/10  | Tanggal | 30/10/2019      |
|---------|--------------|-----------|---------|-----------------|
| No. DO: | 0769-1019-03 |           | No. PO  | : 6961-DF-10-19 |
| NO      | QTY          | DESKRIPSI | KEI     | TERANGAN        |
| 1       | 1 CASE       | TSI X 210 |         |                 |
|         |              |           |         | PT. DEWA        |
|         |              |           |         | FARMASI         |
|         |              |           |         |                 |

Approved by

### Sumber: Dokumentasi Perusahaan

Dari gambar 3.23 dapat diketahui bahwa barang yang dikeluarkan dari gudang adalah TSI X210 yaitu kode jenis barang yang terdapat di dokumen *PO* seperti pada gambar 3.2 menunjukkan jenis barang yang dikirimkan sesuai dengan kode jenis barang yang ada pada sistem *accurate*. Barang keluar dari gudang pada tanggal 30 Oktober 2019 yaitu dengan nomor *DO* 0769-1019-03 sesuai dengan gambar 3.22 beserta nomor *PO* yaitu 6961-DF-10-19.

# c. Melakukan pengurutan nomor *DO* dan nomor *invoice* di dalam buku catatan *invoice*

Setelah dilakukan pengecekan dokumen *DO* tahap selanjutnya adalah menentukan no *invoice*, perusahaan melakukan pengurutan nomor *DO* beserta dengan nomor *invoice*, hal ini dilakukan agar pemberian nomor dapat terstruktur dan dapat dikelola dengan mudah.

| OKTOBER    |              |                |                   |
|------------|--------------|----------------|-------------------|
| Tgl        | No DO        | No Invoice     | Nama Customer     |
| 10/28/2019 | 0765-1019-03 | 54674-11-19ARV | PT. SEHAT RIA     |
| 10/28/2019 | 0766-1019-03 | 54675-10-19ARV | PT. GLOBAL FARMA  |
| 10/29/2019 | 0767-1019-03 | 54676-10-19ARV | PT. PRIMA LABORA  |
| 10/29/2019 | 0768-1019-03 | 54677-10-19ARV | PT. EKA SEHAT RIA |
| 10/30/2019 | 0769-1019-03 | 54678-10-19ARV | PT. DEWA FARMASI  |
| 10/30/2019 | 0770-1019-03 | 54679-10-19ARV | PT. FARMASI SEHAT |

Gambar 3.24 Pengurutan Nomor *DO* dan BPB

Sumber: karena dokumen tersebut bersifat rahasia maka gambar 3.24 merupakan ilustrasi

Dari gambar 3.24 diketahui bahwa nomor *DO* dan *No Invoice* dicatat secara berurutan. PT Dewa Farmasi memiliki nomor *DO* 0769-1019-03 yang berarti

nomor *invoice* yang akan digunakan adalah 54678-10-19ARV, dan tanggal *invoice* juga mengikuti tanggal *DO*.

### d. Menginput data Sales Invoice di accurate.

Pekerjaan ini dilakukan pada periode Agustus, September, Oktober, dan November 2019. Langkah-langkah dalam membuat *sales order* di *accurate* adalah sebagai berikut:

 Buka software accurate kemudian login. Cara login untuk membut sales invoice sama dengan cara yang dilakukan pada saat login untuk membuat OA dapat dilihat pada poin 3.3.1.1 yaitu pada gambar 3.3, 3.4, dan 3,5. Setelah berhasil login maka klik "daftar" → "penjualan" → "faktur penjualan" akan muncul tampilan seperti pada gambar 3.25

| Penjelajah   | X Descing it             | 8     | Accurate Desktop V | Velcome 🐴 Faktur   | Penjualan [Terf 🛙 | 3   |              |              |                |        |            |       |            |              |
|--------------|--------------------------|-------|--------------------|--------------------|-------------------|-----|--------------|--------------|----------------|--------|------------|-------|------------|--------------|
| D auto a sur | 🕞 Baru 🕑 Ubah 🔓          | Hapus | : 📃 Eiker 🚺 Pert   | xarui 🔒 Print 👻    | Higtori Retur     | Pem | baya         |              |                |        |            |       |            |              |
| u Duku besar | Filter X                 | No.   | Faktur Tanggal     | Umur No. Pelangga. | Nama Pelangga     | n   | Jumlah       | Down Payment | Nilai Terbayar | Diskon | PPh Ps. 23 | Retur | Owing      | Keterangan A |
| 📅 Kas Bank   | Carj:                    | 54    | 14 02/10/2019      | 5 15               | PT. 8             | RI  | 26,796,000   | )            | 0              | 0      | 0          | 0     | 26,796,000 |              |
| Persediaan   | < No. Faktur >           | 54    | 14 02/10/2019      | 5 15 6 07          | PLE               | HI  | 5,027,000 (  | 0            | 0              | 0      | 0          | 0     | 5,027,000  |              |
| and research | < No. Pelanggan >        | 54    | 14 01/10/2019      | 6 209              | PT. F             | 4   | 3,349,500 (  | 0            | 0              | 0      | 0          | 0     | 3,349,500  |              |
| 🏪 Penjualan  | Balanana                 | 54    | 14 30/09/2019      | 7 03               | PT. (             |     | 6,820,000 (  | D            | 0              | 0      | 0          | 0     | 6,820,000  |              |
| Pembelian    | (Serup)                  | 54    | 14 27/09/2019      | 10 237             | PT.C              | ED  | 5,060,000 (  | D            | 0              | 0      | 0          | 0     | 5,060,000  |              |
| w remocian   | Mata Uang:               | 54    | 14 27/09/2019      | 10 60              | PL.I              | 101 | 3,349,500 0  | )<br>n       | 0              | 0      | 0          | 0     | 3,349,500  |              |
| 🛣 Aset Tetap | (Serrua)                 | 54    | 14 26/09/2019      | 11 50              | PT.1              | ITA | 7.837.500 (  | 0            | 0              | 0      | 0          | 0     | 7,837,500  |              |
| Daftar       |                          | 54    | 14 26/09/2019      | 11 35              | PT. I             | AC  | 12,430,000 ( | 0            | 0              | 0      | 0          | 0     | 12,430,000 |              |
| _ bartai     | hanya yg bin Lunas       | 54    | 14 26/09/2019      | 11 35              | PT. I             | AC  | 8,712,000 (  | 0            | 0              | 0      | 0          | 0     | 8,712,000  |              |
| RMA          | ✓ Filter <u>I</u> anggal | 54    | 14 26/09/2019      | 11 35              | PT.1              | AC  | 8,712,000 (  | 0            | 0              | 0      | 0          | 0     | 8,712,000  |              |
| _            | Dari 01/09/2019 🕅        | 54    | 14 25/09/2019      | 12 12              | PT. F             | ÷U/ | 66,528,000 ( | 0            | 0              | 0      | 0          | 0     | 66,528,000 |              |
| 🗎 e-Faktur   | s/d 07/10/2019 🛤         | 54    | 14 24/09/2019      | 13 31              | PT. C             | AT  | 4,620,000 (  | 0            | 0              | 0      | 0          | 0     | 4,620,000  |              |
| -            | Te autorene III          | 54    | 14 24/09/2019      | 13 09              | PT. L             | RIE | 16,170,000 ( | 0            | 0              | 0      | 0          | 0     | 16,170,000 |              |
|              |                          | 54    | 14 24/09/2019      | 13 09              | PT. L             | RIE | 24,200,000 ( | D            | 0              | 0      | 0          | 0     | 24,200,000 |              |
|              |                          | 54    | 14 24/09/2019      | 13 09              | PT. L             | RIE | 9,982,500 (  | 0            | 0              | 0      | 0          | 0     | 9,982,500  |              |
|              |                          | 54    | 14 24/09/2019      | 13 09              | PT.L              | RIE | 11,330,000 ( | 0            | 0              | 0      | 0          | 0     | 11,330,000 |              |
|              |                          | 54    | 14 24/09/2019      | 13 25              | PT.F              | ITC | 10,048,500 ( | 0            | 0              | 0      | 0          | 0     | 10,048,500 |              |
|              | Reset                    | 54    | 14 24/09/2019      | 13 24              | PT. S             |     | 34,650,000 ( | 0            | 0              | 0      | 0          | 0     | 34,650,000 |              |
|              | T-000                    |       |                    |                    |                   |     |              |              |                |        |            |       |            |              |

Gambar 3.25 Membuat *Sales Invoice* di *Accurate* 1

Sumber: Dokumentasi Perusahaan

Pada gambar 3.25 terdapat data-data *sales invoice* yang telah dibuat. Terdapat beberapa kolom antara lain adalah No. Faktur, Tanggal *invoice*, Umur, No Pelanggan, Nama Pelanggan, Jumlah, *Down Payment*, Nilai Terbayar, Diskon, PPh Ps.23, Retur, *Owing*, dan Keterangan. Untuk membuat *sales invoice* klik "baru".

2. Setelah mengklik "baru" tahap selanjutnya adalah memilih nama pelanggan yang akan *sales invoice*.

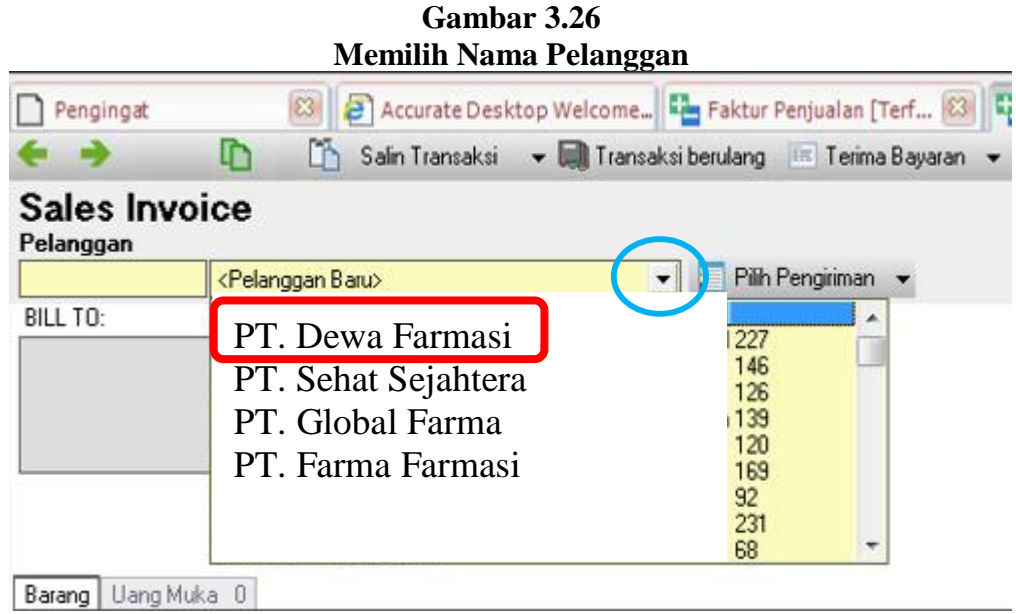

Sumber: Dokumentasi Perusahaan

Berdasarkan gambar 3.26 dengan menglik tanda panah yang ditandai dengan lingkaran biru, maka akan terlihat nama-nama perusahaan yang terlah terdaftar di sistem *database accurate*. Berdasarkan dokumen *delivery order* pada gambar 3.22 yang telah diterima, di dalam dokumen tersebut terdapat nama pelanggan/perusahaan yang telah dikirimkan pesanannya yaitu PT Dewa Farmasi, maka nama perusahaan tersebut harus sama dengan nama perusahaan yang diinput ke dalam *accurate*.

- 3. Setelah memilih nama pelanggan, langkah berikutnya adalah memilih nomor
  - DO.

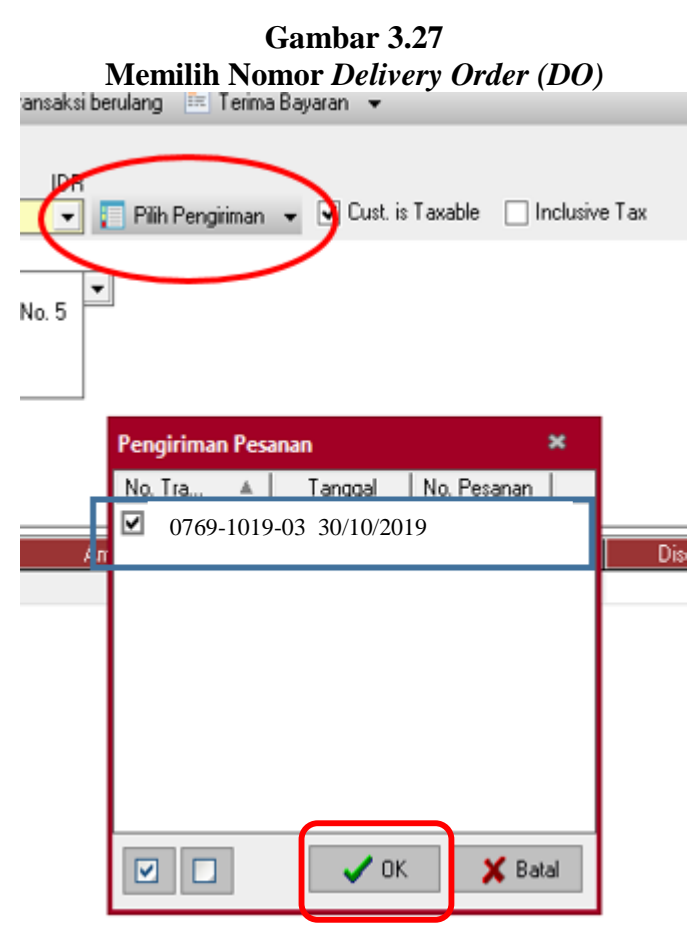

Sumber: Dokumentasi Perusahaan

Berdasarkan gambar 3.27 dengan mengklik "pilih pengiriman" maka akan ada nomor *DO* yang akan dipilih. Nomor *DO* yang dipilih adalah 0769-1019-03 sesuai dengan dokumen *DO* PT Dewa Farmasi yang terdapat pada gambar 3.22. Setelah memilih nomor *DO* klik "OK"

4. Dengan memilih nomor *DO* data akan terisi secara otomatis, namun ada beberapa data yang diinput yaitu nomor *invoice*, nomor faktur pajak, dan mengganti *invoice date*.

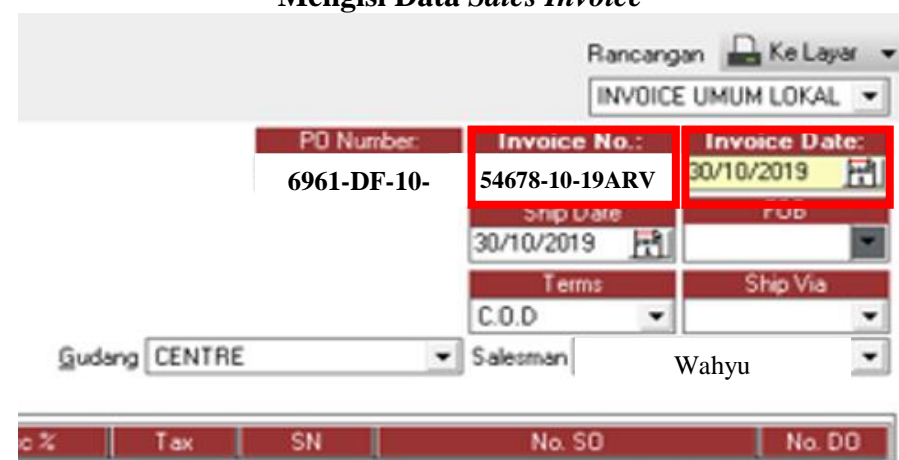

Gambar 3.28 Mengisi Data Sales Invoice

Sumber: Dokumentasi Perusahaan

Berdasarkan gambar 3.28 data yang terisi secara otomatis adalah PO Number dan Term pembayaran karena sudah diinput sebelumnya pada pembuatan OA. Invoice Number diisi dengan nomor invoice yang sesuai dengan nomor DO pada pengurutan yang sebelumnya sudah dilakukan, begitu juga dengan invoice date pada poin 3.3.1.2.3 yaitu nomor invoice 54678-10-19ARV dengan tanggal invoice yaitu 30/10/2019. Selanjutnya adalah mengisi nomor faktur pajak seperti pada gambar 3.29

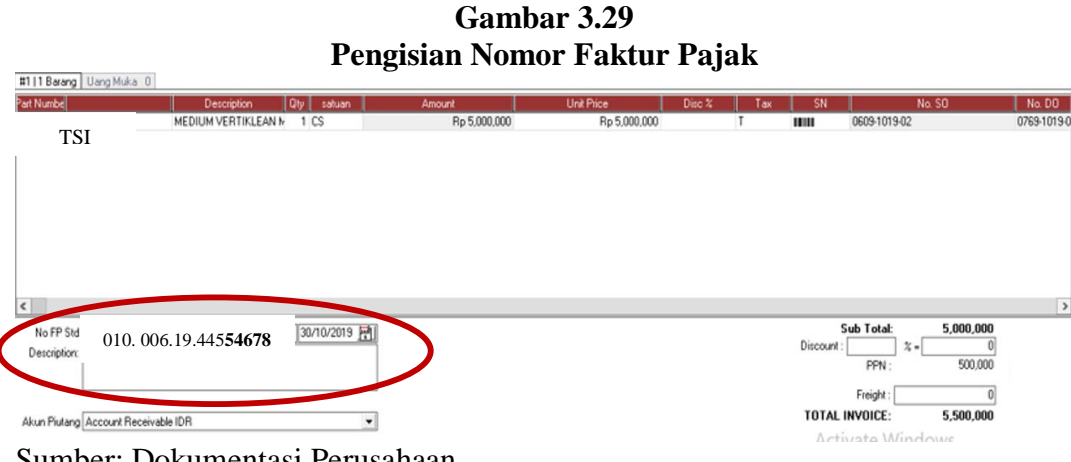

Sumber: Dokumentasi Perusahaan

Berdasarkan gambar 3.29 dapat diketahui bahwa nomor faktur pajak diisi dengan nomor 010.006.19.44554678, yang menunjukkan bahwa pembuatan nomor faktur pajak berdasarkan nomor *invoice* yaitu lima angka terakhir adalah 54678.

5. Setelah semua data diisi secara lengkap, langkah selanjutnya adalah mengedit dan mencetak dokumen *sales invoice* dengan mengklik "ke layar" akan muncul tampilan seperti pada gambar 3.30

| Confirm | 8                                                                     | Disc 3 |
|---------|-----------------------------------------------------------------------|--------|
| 0       | Nomor kaja 006.19.445546 tidak dalam range<br>Anda ingin meneruskan 2 |        |
|         | OK Cancel                                                             |        |

Gambar 3.30 Membuat *Sales Invoice* di *Accurate* 2

### Sumber: Dokumen Perusahaan

Berdasarkan gambar 3.30 sistem menyatakan bahwa nomor faktur pajak tidak dalam *range*, dengan mengklik "OK" maka nomor faktur pajak tersebut akan dihubungkan ke aplikasi e-Faktur.

6. Setelah mengklik "OK" maka akan muncul tampilan untuk mengedit satuan yang berbeda antara satuan yang ada di dokumen *PO* dengan *database accurate*.

Gambar 3.31 Pengeditan *Sales Invoice* 1

| Pengingat 🔯 🥭 Acc<br>Print Open Save Email Refree | wrate Desktop Welcome_ 🛂 Faktur Penjualan<br>R<br>sh Find Text                                                           | (Terf 🖾 🎦 Faktur Penjualan 5460 🔯                       | Tampilan dari                                                                                                    |  |
|---------------------------------------------------|----------------------------------------------------------------------------------------------------|---------------------------------------------------------|----------------------------------------------------------------------------------------------------|--|
|                                                   | ARVENTIS<br>PT. ARVENTIS MEGA INDONESIA<br>JI. Jalur Sutera Prominence, Ruko Pron<br>Panunggangan Timur Pinang, Kota Tar | ninence Alam Sutera Blok 38D No. 79<br>Igerang Banten   | Sales Invoice                                                                                                    |  |
|                                                   | P +62 (2115317-0172 F +62 (21)531<br>PT. Dewa<br>Farmasi<br>Ji. Taman Bunga no 15i<br>11 Bandung                         | PT. Dewa<br>Farmasi<br>JI. Taman Bunga no<br>11 Bandung | Invoice Dati         30 Okt 2019           Invoice No.:         54678-10-19ARV           PO Number         6961-DF-10-19           Currency:         IDR |  |
|                                                   | No. Description<br>1 Medium Vertiklean<br>2 5,000,000.00                                                                 | 1 CS                                                    | Unit Price Disc % Amount<br>5,000,000.00                                                                                                    |  |

Sumber: Dokumentasi Perusahaan

Gambar 3.31 merupakan tampilan dari tahap pengeditan dan pencetakan dokumen *sales invoice*. Untuk melakukan pengeditan atas satuan unit barang klik dua kali pada bagian CS yang ditandai dengan lingkaran merah.

 Tahap selanjutnya dalam pengeditan dokumen setelah mengklik bagian "CS" tersebut maka akan muncul tampilan seperti gambar 3.32

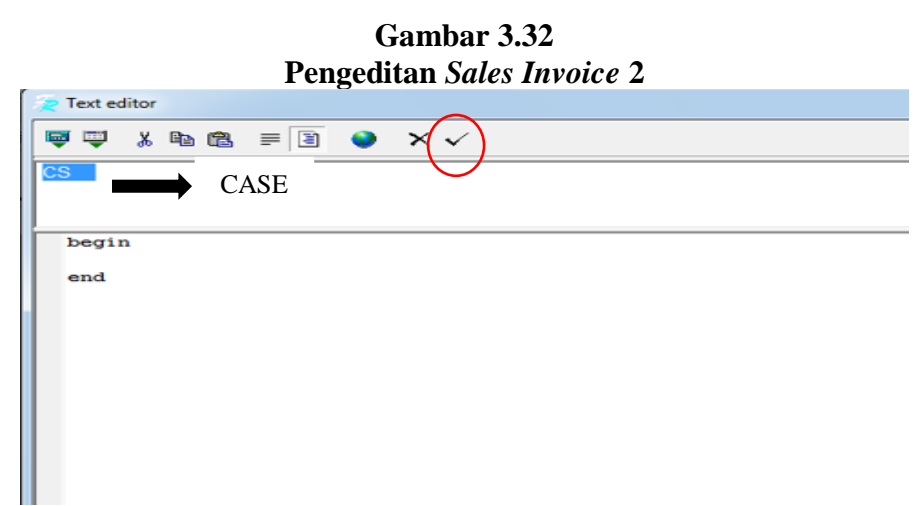

Sumber: Dokumentasi Perusahaan

Dari gambar 3.32 diketahui bahwa pengeditan dilakukan dengan mengubah satuan CS menjadi CASE kemudian klik tanda ✓ untuk menyimpan. Setelah selesai melakukan pengeditan maka dokumen *sales invoice* akan dicetak.

8. Setelah diedit dan dicetak, maka langkah berikutnya adalah menyimpan data yang telah dibuat dengan mengklik "simpan dan tutup"

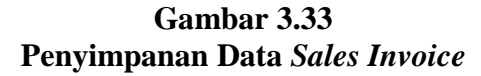

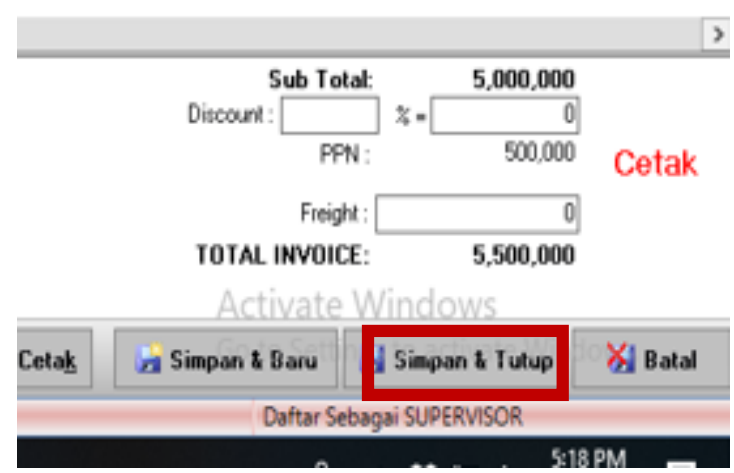

Sumber: Dokumentasi Perusahaan.

Berdasarkan gambar 3.31 diketahui bahwa sub total dari transaksi pembelian adalah Rp.5.000.000 dengan PPN Rp.500.000 sehingga total *invoice* sebesar Rp.5.500.000. Dengan mengklik "Simpan & Tutup" maka data akan tersimpan di *database*.

### 3.3.1.3 Membuat faktur pajak penjualan / faktur pajak keluaran

E-Faktur adalah aplikasi yang disediakan oleh pemerintah untuk mempermudah pembuatan faktur pajak. Pekerjaan ini dilakukan di periode Agustus, September dan Oktober 2019. Aplikasi e-Faktur yang ada pada PT. Arventis Mega Indonesia sudah terhubung dengan aplikasi *accurate* sehingga pembuatan faktur pajak hanya dilakukan untuk mengedit penambahan nama *invoice*. Dalam prosesnya ada beberapa *invoice* penjualan yang tidak dapat terhubung secara langsung dengan aplikasi e-Faktur, oleh karena itu perlu dilakukan pembuatan secara manual dengan menginput data yang akan dibuatkan faktur pajak. Langkah-langkah dalam membuat faktur pajak adalah sebagai berikut:

### a. Menerima sales invoice yang akan dibuatkan faktur pajak

*Sales Invoice* adalah dokumen yang dijadikan acuan sebagai dasar pembuatan faktur pajak, karena nomor faktur pajak didasari oleh nomor *invoice*. *Sales invoice* diterima setelah dilakukannya pemeriksaan atas pekerjaan pembuatan *sales invoice* oleh pembimbing kerja magang.

### Gambar 3.34 Dokumen *Sales Invoice*

| T. ARVENTIS MEGA INDONESIA<br>Jalur Sutera Prominence, Ruko Proi<br>anunggangan Timur Pinang, Kota Tai<br>+62 (21) 5317-0172 F. +62 (21) 53 | minence Alam Sutera<br>ngerang Banten<br>17-0173 | Blok 38D No. 79           | Sales                                                    | Inv                             | oice                           |
|----------------------------------------------------------------------------------------------------|--------------------------------------------------|---------------------------|----------------------------------------------------------|---------------------------------|--------------------------------|
| ILL TO:<br>PT. Dewa Farmasi<br>Jl. Taman Bunga no 11<br>Bandung                                                                             | SHIP TO:<br>PT. Dev<br>Jl. Taman<br>Bandung      | va Farmasi<br>Bunga no 11 | Invoice Date:<br>Invoice No.:<br>PO Number:<br>Currency: | 30 Okt 2<br>5467<br>6961<br>IDR | 019<br>8-10-19ARV<br>-DF-10-19 |
| lo. Description                                                                                                    |                                                  | Qty                       | Unit Price Dis                                           | с %                             | Amount                         |
| Medium Veruklean                                                                                                    |                                                  | 1 CASE                    | 5,000,000.00                                             | 0                               | 5,000,000.00                   |
|                                                                                                    |                                                  |                           |                                                          |                                 |                                |
|                                                                                                    |                                                  |                           |                                                          |                                 |                                |
|                                                                                                    |                                                  |                           |                                                          |                                 |                                |
|                                                                                                    |                                                  |                           |                                                          |                                 |                                |
|                                                                                                    |                                                  |                           |                                                          |                                 |                                |
|                                                                                                    |                                                  |                           |                                                          |                                 |                                |
|                                                                                                    |                                                  |                           |                                                          |                                 |                                |
|                                                                                                    |                                                  |                           |                                                          |                                 |                                |
|                                                                                                    |                                                  |                           |                                                          |                                 |                                |
|                                                                                                    |                                                  |                           |                                                          |                                 |                                |
|                                                                                                    |                                                  |                           |                                                          |                                 |                                |
| Sector Contractor                                                                                                    |                                                  |                           |                                                          |                                 |                                |
|                                                                                                    |                                                  |                           |                                                          | Sub Total:                      | 5,000,000.00                   |

Sumber : Dokumentasi Perusahaan

Berdasarkan gambar 3.32 dapat diketahui bahwa telah terjadi penjualan barang yaitu Medium Vertiklean kepada PT Dewa Farmasi dengan jumlah sebanyak 1 case dengan harga Rp. 5.000.000. Data yang digunakan untuk pembuatan faktur pajak adalah nama pelanggan, jenis/barang yang dijual, harga barang/jasa, jumlah barang, dan *invoice date*.

### b. Menginput data ke aplikasi e-faktur

Setelah menerima dokumen *sales invoice* seperti 3.3.1.3.1. Langkah-langkah dalam penginputan data faktur pajak di e-faktur adalah sebagai berikut:

1. Buka aplikasi e-faktur perusahaan dan melakukan *login*.

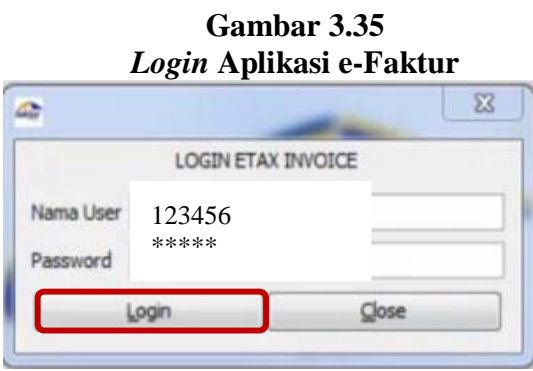

Sumber : Dokumentasi Perusahaan

Berdasarkan gambar 3.34 untuk login ke aplikasi e-Faktur masukan Nama User

yaitu 123456 beserta password, selanjutnya klik "login"

2. Setelah berhasil *login* maka akan muncul tampilan seperti gambar 3.35.

Gambar 3.36 Tampilan Awal Aplikasi e-Faktur

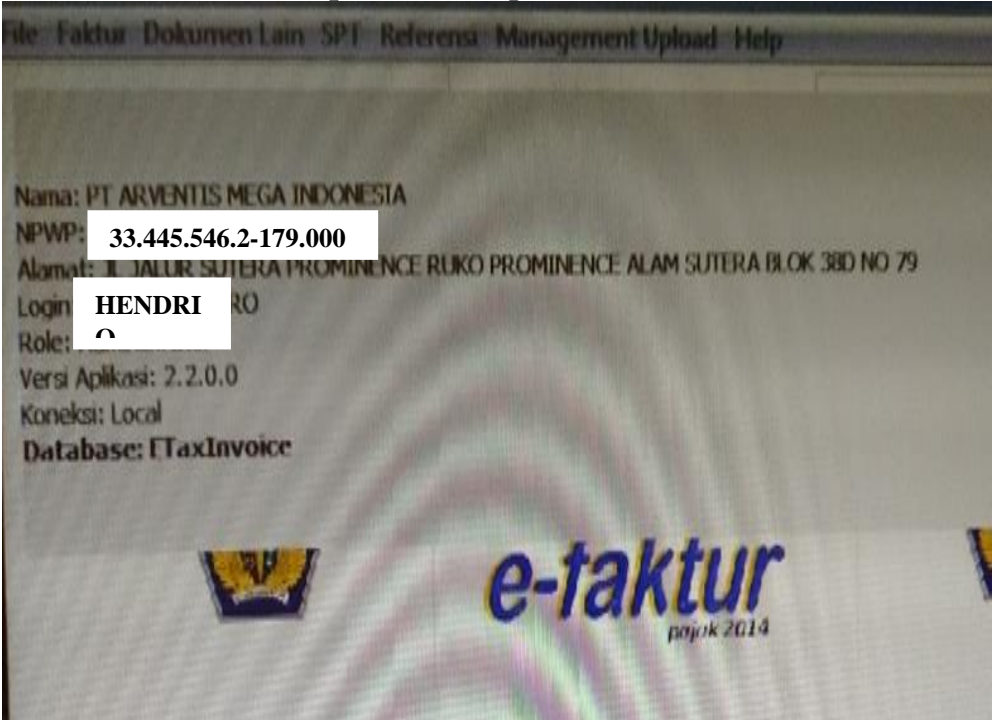

Sumber: Dokumentasi Perusahaan

Dari gambar 3.25 dapat diketahui bahwa aplikasi e-Faktur atas nama PT Arventis Mega Indonesia, dengan NPWP 33.445.546.2.179.000. Terdapat pula alamat yaitu JL. JALUR SUTERA PROMINENCE RUKO PROMINENCE ALAM SUTERA BLOK 38D NO 79. *Login* atas nama Hendrio.

3. Setelah berhasil *login*, langkah berikutnya adalah klik faktur → pajak keluaran
 → administrasi faktur. Seperti pada gambar 3.36

| File                       | Faktur Dokumen Lain SP                                                     | PT Referensi Management Uplo | ad Help                  |  |
|----------------------------|----------------------------------------------------------------------------|------------------------------|--------------------------|--|
|                            | Pajak <u>K</u> eluaran                                                     | Administrasi Faktur          |                          |  |
|                            | Pajak Masukan                                                              | : 💾 Export                   |                          |  |
| Nan                        | Retur Pajak Keluaran                                                       | n : 🐑 Import                 |                          |  |
| Alar                       | Retur Pajak Masukan                                                        | n > RUKO PROMINENCE ALAM SUT | TERA BLOK 38D NO 79 LT.2 |  |
| Role<br>Vers<br>Kon<br>Dat | : Administrator<br>i Aplikasi: 2.2.0.0<br>ksi: Local<br>abase: ETaxInvoice |                              |                          |  |
|                            |                                                                            |                              |                          |  |

Gambar 3.37 Aplikasi e-Faktur 1

Sumber: Dokumentasi Perusahaan

Berdasarkan gambar 3.36 dapat diketahui bahwa ketika perusahaan ingin membuat faktur pajak keluaran hal yang dilakukan adalah mengklik faktur, kemudian Pajak Keluaran dan Administrasi Faktur.

4. Akan muncul tampilan seperti ini, kemudian klik "rekam faktur" untuk melanjutkan pengisian data faktur pajak

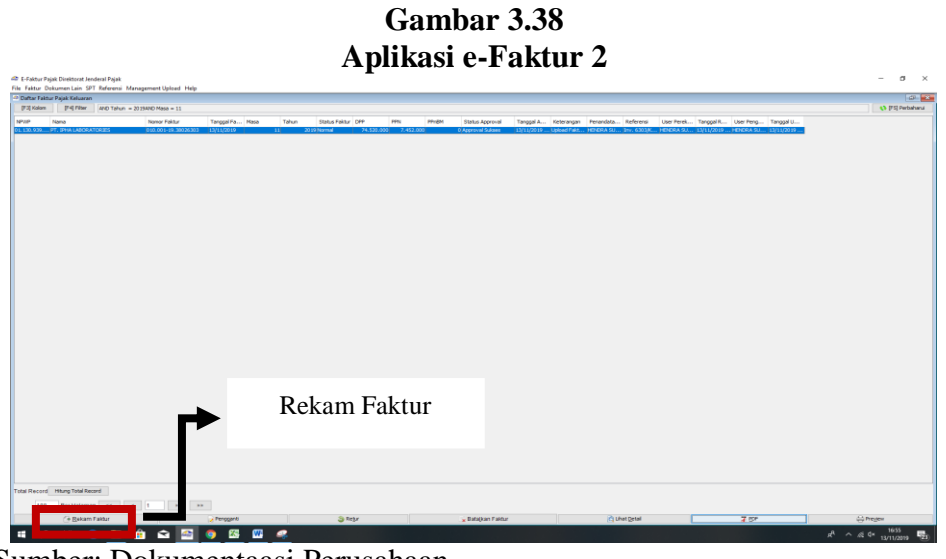

Sumber: Dokumentaasi Perusahaan

Berdasarkan gambar 3.37 diketahui bahwa untuk menginput data e-Faktur hal yang pertama dilakukan adalah dengan mengklik "rekam faktur"

5. Setelah mengklik "rekam faktur" akan muncul tampilan seperti di gambar 3.38.

Lengkapi data-data yang ada dalam form tersebut.

| 🕌 Input Faktur                                                                                                    | ×                 |
|----------------------------------------------------------------------------------------------------|-------------------|
| Dokumen Transaksi Lawan Transaksi Detail Transaksi                                                                                                    |                   |
| Dokumen Transaksi                                                                                                    |                   |
| Detail Transaksi 1 1 - Kepada Pihak yang Bukan Pemungut PPN                                                                                                    | ~                 |
| Jenis Faktur 1 1 - Faktur Pajak                                                                                                    | ~                 |
| Tanggal Dokumer 30/10/2019 (dd/mm/yyyy)<br>Laporan SPT Laporan SPT La |                   |
| Magunkal Hvoliloi Sell i aktur Pajak                                                                                                    |                   |
| Referenci Eaktur 010 006 10 //155/678                                                                                                    |                   |
| Inv. 54678-10-19ARV                                                                                                    |                   |
|                                                                                                    |                   |
|                                                                                                    | <u>L</u> anjutkan |
| E Simpan                                                                                                    | 🗶 Tutup Form      |

Gambar 3.39 Pengisian Data Dokumen Transaksi e-Faktur

Sumber: Dokumentasi Perusahaan

Berdasarkan gambar 3.38 yaitu tahap pengisian dokumen transaksi berdasarkan dokumen *sales invoice* yaitu pada gambar 3.32. Transaksi dilakukan kepada PT Dewa Farmasi yang bukan pemungut PPN, jenis faktur yang digunakan adalah faktur pajak. Tanggal dokumen adalah tanggal dibuatnya *invoice* yaitu pada tanggal 30/10/2019. Laporan SPT diisi dengan masa pajak 10 yaitu bulan Oktober dan Tahun Pajak yaitu 2019. Nomor seri faktur pajak diisi dengan nomor 010.006.19.44554678, referensi faktur adalah informasi yang digunakan untuk membuat faktur pajak yaitu nomor *invoice* dengan nomor Inv. 54678-10-19ARV. Kemudian klik "lanjutkan".

Langkah selanjutnya dalam pengisian data adalah mengisi identitas lawan transaksi yaitu PT. Dewa Farmasi.

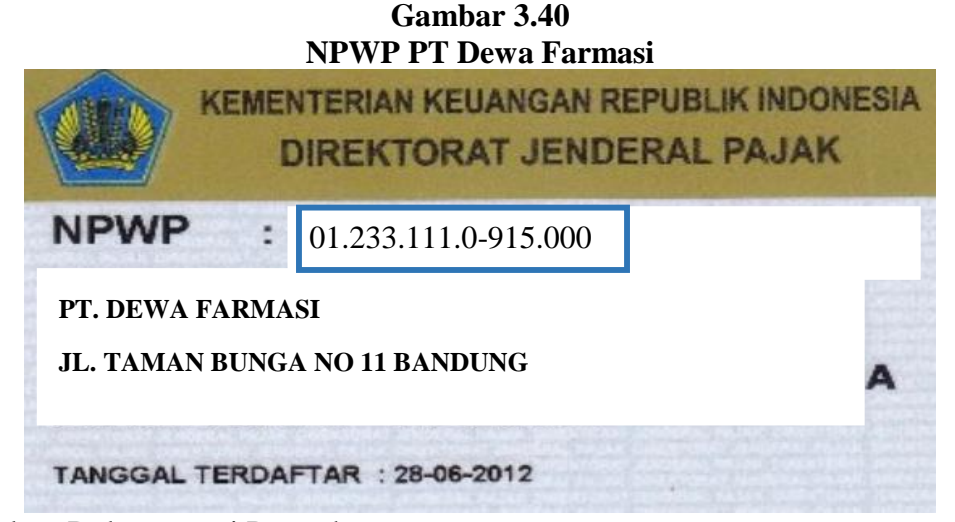

Sumber: Dokumentasi Perusahaan

Berdasarkan gambar 3.38 terdapat NPWP PT Dewa Farmasi dengan nomor 01.233.111.0-195.000 dengan alamat di Jl. Taman Bunga No 11 Bandung. Data ini akan digunakan untuk pengisian data lawan transaksi yaitu pada gambar 3.39

|              | rengisian Data                                             | Lawan Transaksi   |
|--------------|------------------------------------------------------------|-------------------|
| 🔬 Input Fak  | tur                                                        | ×                 |
| Dokumen Tran | saksi Lawan Transaksi Detail Transaksi                     |                   |
| Lawan Transa | rei                                                        |                   |
| NPWP         | 01.233.111.0-915.000                                       | [F3] Cari NPWP    |
|              | Masukan NPWP dan tekan Enter untuk mencari Lawan Trans     | aksi              |
| NIK / Paspor |                                                            | ]                 |
|              | Maeukan NTK/Daenov ika lawan transaksi tirlak mamiliki NDU | p                 |
| Nama         | PT. DEWA FARMASI                                           |                   |
| Alamat       |                                                            |                   |
|              | Jl. Taman Bunga no 11 Bandung                              |                   |
|              |                                                            |                   |
|              |                                                            |                   |
|              |                                                            |                   |
|              |                                                            |                   |
|              |                                                            |                   |
|              |                                                            |                   |
|              | <                                                          | >                 |
|              |                                                            |                   |
|              |                                                            |                   |
|              |                                                            |                   |
|              |                                                            | $\frown$          |
|              |                                                            | Kembali Lanjutkan |
|              |                                                            |                   |
|              | 📑 Simpan                                                   | 💥 Iutup Form      |

Gambar 3.41 Pengisian Data Lawan Transaksi

Sumber: Dokumentasi Perusahaan

Berdasarkan gambar 3.39 dapat diketahui bahwa pengisian lawan transaksi diawali dengan pengisian NPWP yaitu 01.233.111.0-915.000 kemudian klik cari NPWP maka data terkait nama dan alamat perusahaan akan secara otomati terisi. Selanjutnya klik "lanjutkan" untuk mengisi detail transaksi.

Dalam kolom detail transaksi klik "Rekam Transaksi" untuk memasukkan data penjualan.

| 🏦 Input Faktur                                                                                                    |                               |              | ×         |
|----------------------------------------------------------------------------------------------------|-------------------------------|--------------|-----------|
| Dokumen Transaksi Lawan Transaksi Detai Transaksi                                                                                                    | si                            |              |           |
| Detail Transaksi         Upah Transaksi           Rekam         Upah Transaksi           Transaksi         Filter           Nama Barang          Kata Kund | Hapus                         |              | Filter    |
| Nama Jumlah Bar DPP PPN                                                                                                    | PPnBM                         |              |           |
| 100 Per Halaman << <                                                                                                    | 1 > >>                        |              |           |
| Uang Muka Pelunasan                                                                                                    | Dasar Pengenaan Palak (DPP)   |              | 0         |
| DPP                                                                                                    | Pajak Pertambahan Nilai (PPN) |              | 0         |
| PPN                                                                                                    | Pajak Penjualan atas          |              | 0         |
| PPnBM                                                                                                    | Barang Mewah (PPnBM)          |              |           |
|                                                                                                    |                               | Kembali      | Lanjutkan |
| 🔚 Smpan                                                                                                    |                               | 💥 Tutup Form |           |

Gambar 3.42 Mengisi Data Terkait Detail Transaksi

Sumber: Dokumentasi Perusahaan

Berdasarkan gambar 3.40 terdapat tiga menu antara lain adalah rekam transaksi, ubah transaksi, dan hapus yang digunakan untuk mengelola data transaksi penjualan. Untuk membuat transaksi baru klik "Rekam Transaksi".

Setelah mengklik "Rekam Transaksi" maka akan muncul tampilan seperti pada gambar 3.41.

| Detail                                                                                      | Penyerahan Bara                     | ing dan Jasa             |
|---------------------------------------------------------------------------------------------|-------------------------------------|--------------------------|
| 🏦 Detail Penyerahan                                                                         | Barang/Jasa                         | ×                        |
| Nomor Dokumen Transai<br>Detail Barang/Jasa<br>Kode<br>Nama                                 | TSI<br>Medium Vertiklean            | [F3] Cari<br>Barang/Jasa |
| Harga Satuan (Rp)<br>Jumlah Barang<br>Harga Total (Rp)<br>Diskon (Rp)                       | Rp. 5.000.000<br>1<br>Rp. 5.000.000 |                          |
| PPN<br>Dasar Pengenaan<br>Pajak (DPP)<br>Pajak Pertambahan<br>Nilai (PPN)<br>Tarif<br>PPnBM | Rp. 5.000.000<br>Rp. 500.000        |                          |
| Pajak Penjualan Atas<br>Barang Mewah (PPnE                                                  | 3M) 0                               |                          |
| E Smban                                                                                     | Bersihkan Form                      | X Tutup                  |

Cambar 3 43

Sumber: Dokumentasi Perusahaan

Dari gambar 3.43 diketahui bahwa kode barang adalah TSI X210 yaitu Medium Vertiklean dengan harga satuan Rp.5.000.000 sebanyak 1 unit dengan PPN sebesar Rp.500.000. Data yang digunakan adalah data yang ada pada dokumen sales invoice yang terdapat pada gambar 3.32. Setelah semua langkah dijalankan tahap terakhir adalah menyimpan semua data yang telah diinput dengan mengklik "simpan"

### 3.3.1.4 Membuat Transmittal slip.

Setelah melakukan pekerjaan membuat sales order dan faktur pajak seperti yang telah dijelaskan pada poin 3.3.1.2 dan 3.3.1.3, pekerjaan yang dilakukan selanjutnya adalah membuat transmittal slip. Pekerjaan ini dilakukan pada periode AgustusNovember 2019. Langkah-langkah yang dilakukan dalam membuat transmittal slip

adalah sebagai berikut:

## a. Menerima dokumen faktur pajak dan sales invoice.

### Gambar 3.44 Faktur Pajak

| Faktur Pajak                                                                                                    |                                |
|----------------------------------------------------------------------------------------------------|--------------------------------|
| Kode dan Nomor Seri Faktur Pajak : 010. 006.19.44554678                                                                      |                                |
| Pengusaha Kena Pajak                                                                                                    |                                |
| Nama : PT ARVENTIS MEGA INDONESIA<br>Alamat : JL JALUR SUTERA PROMINENCE RUKO PROMINENCE ALAI<br>TANGED 33.445.546.2-179.000 | M SUTERA BLOK 38D NO 79 , KOTA |
| Pembeli Barang Kena Palak / Penerima Jasa Kena Palak                                                                         |                                |
| Nama : PT. Dewa Farmasi<br>Alamat : Jl. Taman Bunga no 11 Bandung<br>NPWP : 01.233.111.0-915.000                             | i Harga Juav⊬enggantian/Uang   |
| No. Nama Barang Kena Pajak / Jasa Kena Pajak                                                                                 | Muka/Termin                    |
| Medium Vertiklean                                                                                                    | 5 000 000 00                   |
| Rp 5.000.000 x 1                                                                                                    | 5.500.565,50                   |
| Harga Jual / Penggantian                                                                                                    | 5.000.000,00                   |
| Dikurangi Potongan Harga                                                                                                    | 0,00                           |
| Dikurangi Uang Muka                                                                                                    | 0,00                           |
| Dasar Pengenaan Pajak                                                                                                    | 5.000.000,00                   |
| PPN = 10% x Dasar Pengenaan Pajak                                                                                            | 500.000,00                     |
| Total PPnBM (Pajak Penjualan Barang Mewah)                                                                                   | 0,00                           |
| asuai dengan ketentuan yang berlaku. Direktorat Jenderal Palak mengatur bahwa Faktur Pa                                      | iak ini telah ditandatangani   |

Sesuai dengan ketentuan yang beriaku, Direktorat Jenderai Pajak mengatur bariwa Paktur Pajak ini telah ditanda secara elektronik sehingga tidak diperlukan tanda tangan basah pada Faktur Pajak ini.

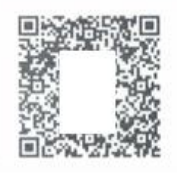

1

Inv. 54678-10-19ARV

Sumber: Dokumentasi Perusahaan

Berdasarkan gambar 3.44 data yang digunakan untuk membuat *transmittal slip* adalah nomor faktur pajak, alamat, Dasar Pengenaan Pajak dan PPN yang ditandai dengan kotak berwarna merah.

KOTA TANGERANG, 30 Oktober 2019

Dokumen *sales invoice* terdapat pada gambar 3.34 dalam poin 3.3.1.2 yaitu pada proses pembuatan faktur pajak. Berdasarkan gambar 3.34, data yang dibutuhkan dalam membuat *transmittal slip* adalah nomor *invoice* 54678-10-19ARV dan *PO number* 6961-DF-10-19.

b. Membuka aplikasi *microsoft word* dengan *file* yang bernama TRANSMITTAL SLIP ARVENTIS. Setelah menerima dokumen faktur pajak dan *sales invoice* yang ada pada gambar 3.34 dan 3.44, langkah selanjutnya adalah mengisi data seperti pada gambar 3.45

| 3 • 1 • 2 • 1 • 1 • 1 • 1 • 1 • 1 • 2                                        | 2 + 1 + 3 + 1 + 4 + 1 + 5 + 1 + 6 + 1 + 7 + 1 + 8 + 1 + 9 + 1 + 10 + 1 + 11 + 12 + 1 + 13 + 1 + 14 + 145 + 15 + 16 + 17 + 18 + 1                               |  |  |  |  |  |  |  |  |  |  |
|------------------------------------------------------------------------------|----------------------------------------------------------------------------------------------------|--|--|--|--|--|--|--|--|--|--|
| PT. ARVEN<br>Ruko Promi<br>Alam Suter<br>INDONESIA<br>Phone : 02<br>Fax : 02 | PT. ARVENTIS MEGA INDONESIAMOHON DI FAX KEMBALIRuko Prominence Blok 38D No. 79Alam Sutera – Tangerang 15143,INDONESIAPhone : 021- 5317 0172Fax: 021- 5317 0173 |  |  |  |  |  |  |  |  |  |  |
|                                                                              | TRANSMITAL SLIP                                                                                                    |  |  |  |  |  |  |  |  |  |  |
|                                                                              | Jakarta, 25 September 2019                                                                                                    |  |  |  |  |  |  |  |  |  |  |
| T                                                                            | Jakarta, 10 November 2019                                                                                                    |  |  |  |  |  |  |  |  |  |  |
| 10                                                                           | DT DEWA EADMASI                                                                                                    |  |  |  |  |  |  |  |  |  |  |
| Attn                                                                         |                                                                                                    |  |  |  |  |  |  |  |  |  |  |
| From                                                                         | BAG. FINANCE                                                                                                    |  |  |  |  |  |  |  |  |  |  |
| Addres                                                                       | SHINTA                                                                                                    |  |  |  |  |  |  |  |  |  |  |
|                                                                              | JL. TAMAN BUNGA NO.11 BANDUNG                                                                                                    |  |  |  |  |  |  |  |  |  |  |
| Telp                                                                         | : 021-234234234                                                                                                    |  |  |  |  |  |  |  |  |  |  |
| Remarks                                                                      | DPP INV. 54678-10-19ARV (PO.6961-DF-1019<br>Rp. 5.000.000 (No. Faktur Pajak: 44554678). PPN<br>Rp.5.000.000,-                                                  |  |  |  |  |  |  |  |  |  |  |
|                                                                              | K<br>Slip ini harap segera di Fax ke nomer.: 021 – 5806627<br>(Setelah Slip tersebut Dicap & ditandatangani)<br>SEBELUM PEMBAYARAN HARAP KONFIRMASI A/C        |  |  |  |  |  |  |  |  |  |  |

Gambar 3.45 Membuat *Transmittal Slip* di *Microsoft Word* 

Sumber: Dokumentasi Perusahaan

Berdasarkan gambar 3.46 diketahui bahwa *transmittal slip* dibuat pada tanggal 10 November 2019 kepada PT Dewa Farmasi yang telah melakukan pembelian kepada perusahaan. Dokumen tersebut ditujukan ke bagian *finance* dari PT Dewa Farmasi untuk melakukan pembayaran. *Address* diisi dengan alamat PT Dewa Farmasi yaitu Jl. Taman Bunga No.11 Bandung. DPP INV yaitu nomor *invoice* dengan nomor 54678-10-19ARV dengan nomor *PO* 6961-DF-1019 sesuai dengan gambar 3.45. Faktur pajak, DPP, dan PPN diisi sesuai dengan data pada gambar 3.46 yaitu dengan no faktur pajak 44554678, DPP sebesar Rp.5.000.000 dan PPN sebesar Rp.500.000.

### 3.3.1.5 Rekap faktur pajak keluaran.

Merekap faktur pajak keluaran dilakukan untuk mengetahui besarnya pajak keluaran yang akan dilaporkan pada SPT masa PPN. Pekerjaan ini dilakukan selama periode Agustus, September, dan Oktober 2019. Prosedur dalam melakukan perekapan pajak keluaran adalah sebagai berikut:

### a. Menerima dokumen faktur pajak yang telah dicek terlebih dahulu

Dokumen faktur pajak terdapat pada gambar 3.44. Pajak Keluaran yang direkap adalah faktur Pajak Keluaran yang diperoleh selama satu masa pajak (satu bulan). Data yang direkap antara lain adalah nomor faktur pajak, nama pembeli, DPP, PPN dan tanggal faktur pajak.

b. Selanjutnya buka aplikasi *Microsoft excel* dengan file Rekapitulasi PPN Arventis.

|              |             | <b>_</b>             |            |           |            |                |
|--------------|-------------|----------------------|------------|-----------|------------|----------------|
| MASA PAJAK O | KTOBER 2019 |                      |            |           |            |                |
| TANGGAL      | NO FAKTUR   | NAMA PEMBELI         | DPP        | PPN       | TOTAL      | KETERANGAN     |
| 10/23/2019   | 44554570    | PT. TUNGGAL MANDIRI  | 5,500,000  | 550,000   | 6,050,000  | PAJAK KELUARAN |
| 10/24/2019   | 44554671    | PT. GLOBAL PRIMA     | 7,650,000  | 765,000   | 8,415,000  | PAJAK KELUARAN |
| 10/26/2019   | 44554672    | PT. STATIS FARMA     | 2,500,000  | 250,000   | 2,750,000  | PAJAK KELUARAN |
| 10/27/2019   | 44554673    | PT. PHARMA KLEAN     | 8,789,000  | 878,900   | 9,667,900  | PAJAK KELUARAN |
| 10/28/2019   | 44554674    | PT. TUNGGAL MANDIRI  | 4,235,000  | 423,500   | 4,658,500  | PAJAK KELUARAN |
| 10/28/2019   | 44554675    | PT. HEALTH INDONESIA | 1,775,000  | 177,500   | 1,952,500  | PAJAK KELUARAN |
| 10/29/2019   | 44554676    | PT. LIPA LAB Tbk     | 6,780,000  | 678,000   | 7,458,000  | PAJAK KELUARAN |
| 10/29/2019   | 44554677    | PT. FARMASI SEHAT    | 23,500,000 | 2,350,000 | 25,850,000 | PAJAK KELUARAN |
| 10/30/2019   | 44554678    | PT. DEWA FARMASI     | 5,000,000  | 500,000   | 5,500,000  | PAJAK KELUARAN |
| 10/30/2019   | 44554679    | PT. GLOBAL FARMA     | 2,750,000  | 275,000   | 3,025,000  | PAJAK KELUARAN |

Gambar 3.46 Rekapitulasi PPN *Microsoft excel* 

Sumber: Dokumentasi perusahaan

\*data yang digunakan bukan data yang sebenarnya

Berdasarkan gambar 3.48 dapat dikeatahui bahwa kolom yang dibuat saat perekapan faktur pajak adalah tanggal, no faktur, nama pembeli, DPP, PPN, Total dan Keterangan. Data yang ditandai dengan kotak merah merupakan data yang diambil dari gambar 3.47 yaitu faktur pajak milik PT. Dewa Farmasi dengan jumlah DPP Rp.5.000.000 dan PPN Rp.500.000.

# 3.3.1.6 Menyiapkan *sales invoice* dan dokumen pendukung lainnya yang akan dikirimkan ke *customer*

Setelah selesai dicetak, dokumen *sales invoice* digabungkan dengan faktur pajak penjualan beserta dokumen pendukung lainnya antara lain *delivery order, purchase order, order acknowledgement* dan Bukti Pengeluaran Barang Dokumen yang akan dikirimkan ke *customer* antara lain *sales invoice,* faktur pajak, *delivery order* dan *purchase order.* Pekerjaan ini dilakukan pada periode Agustus – November 2019. Prosedur dan langkah-langkah yang dilakukan yaitu:

1. Menempelkan materai pada sales invoice.

Setelah dokumen *sales invoice* diperiksa oleh pembimbing magang, maka akan dilakukan penempelan materai 6000.

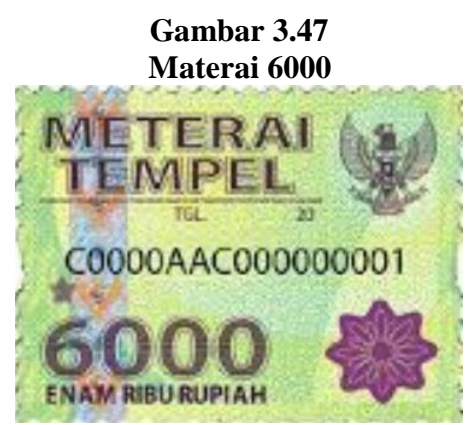

Sumber: www.google.co.id

Gambar 3.49 merupakan gambar materai 6000, materai 6000 ditempelkan pada dokumen yang sifatnya memuat jumlah uang/penerimaan uang yang mempunyai jumlah nominal lebih dari Rp.1.000.000. Salah satu dokumennya adalah *sales invoice*, karena *sales invoice* merupakan dokumen resmi yang menyatakan jumlah uang terkait penerimaan pembayaran penjualan. Salah satu dokumen *sales invoice* yang ditempelkan materai terdapat pada gambar 3.50

## Gambar 3.48 Dokumen *Sales Invoice* dengan Materai 6000

| BILL TO:<br>PT. Dewa<br>Farmasi<br>Jl. Taman Bunga no                                                                                      | SHIP TO:<br>PT. Dewa<br>Farmasi<br>JI. Taman Bur | nga no          | Invoice Date:<br>Invoice No.:<br>PO Number:<br>Currency: | 30 Okt 20<br>54678<br>6961-<br>IDR | 19<br>3-10-19ARV<br>DF-10-19 |
|----------------------------------------------------------------------------------------------------|--------------------------------------------------|-----------------|----------------------------------------------------------|------------------------------------|------------------------------|
| No. Description                                                                                                    |                                                  | Qty             | Unit Price Dise                                          | c %                                | Amount                       |
| <sup>1</sup> Medium Vertiklean                                                                                                    |                                                  | 1 CASE          | 5,000,000.00                                             | 0                                  | 5,000,000.0                  |
|                                                                                                    |                                                  |                 |                                                          |                                    |                              |
|                                                                                                    |                                                  |                 |                                                          |                                    |                              |
|                                                                                                    |                                                  |                 |                                                          |                                    |                              |
|                                                                                                    |                                                  |                 |                                                          |                                    |                              |
|                                                                                                    |                                                  |                 |                                                          |                                    |                              |
|                                                                                                    |                                                  |                 |                                                          |                                    |                              |
|                                                                                                    |                                                  |                 |                                                          |                                    |                              |
|                                                                                                    |                                                  |                 |                                                          |                                    |                              |
| Section 1                                                                                                    |                                                  |                 |                                                          |                                    |                              |
|                                                                                                    |                                                  |                 | S                                                        | Sub Total:<br>Discount :           | 5,000,000.00<br>0.0          |
|                                                                                                    |                                                  |                 | F<br>TOTAL I                                             | PN 10%:<br>NVOICE:                 | 500,000.00<br>5,500,000.00   |
| All Payments should be made to:                                                                                                    |                                                  | Approved        | By:                                                      | Prepar                             | ed By:                       |
| PT. ARVENTIS MEGA INDONESIA<br>Bank: BCA<br>KCP: Pantai Indak Kapuk II<br>IDR Account: 865 038 7989<br>Please make payment in full amount. |                                                  |                 |                                                          | ļ                                  | 193                          |
| riease make payment in run amount.                                                                                                    |                                                  | ENAM RIBURUPIAN | 202                                                      |                                    |                              |

Sumber: Dokumentasi Perusahaan

Berdasarkan gambar 3.50 jumlah uang yang ada pada *sales invoice* lebih dari Rp.1.000.000 sehingga perlu ditempelkan materai 6000. Penempelan materai 6000 diletakkan di bawah "Approved By" dengan di bawahnya terdapat nama

jelas direktur.

2. Menyerahkan sales invoice yang telah ditempelkan materai kepada direktur

untuk ditandatangani.

### Gambar 3.49 Sales Invoice yang Telah Ditandatangani

| ILL TO:                                                              | SHIP TO:                                  | Invoice Date:                           | 30 Okt 2019<br>54678-10-19ARV<br>6961-DF-10-19<br>IDR |                          |  |
|----------------------------------------------------------------------|-------------------------------------------|-----------------------------------------|-------------------------------------------------------|--------------------------|--|
| PT. Dewa<br>Farmasi<br>Jl. Taman Bunga no                            | PT. Dewa<br>Farmasi<br>Jl. Taman Bunga no | Invoice No.:<br>PO Number:<br>Currency: |                                                       |                          |  |
| lo. Description                                                      | Qty                                       | Unit Price Dis                          | c %                                                   | Amount                   |  |
| <sup>1</sup> Medium Vertiklean                                       | 1 CASE                                    | 5,000,000.00                            | 0                                                     | 5,000,000.0              |  |
|                                                                      |                                           |                                         |                                                       |                          |  |
|                                                                      |                                           |                                         |                                                       |                          |  |
|                                                                      |                                           |                                         |                                                       |                          |  |
|                                                                      |                                           |                                         |                                                       |                          |  |
|                                                                      |                                           |                                         |                                                       |                          |  |
|                                                                      |                                           |                                         |                                                       |                          |  |
|                                                                      |                                           |                                         |                                                       |                          |  |
|                                                                      |                                           |                                         |                                                       |                          |  |
|                                                                      | •                                         |                                         | Sub Total:<br>Discount :                              | 5,000,000.0<br>0.0       |  |
|                                                                      |                                           | TOTAL                                   | PPN 10%:<br>INVOICE:                                  | 500,000.0<br>5,500,000.0 |  |
| All Payments should be made to:                                      | Appro                                     | ved By:                                 | Prepar                                                | ed By:                   |  |
| Bank: BCA<br>KCP: Pantai Indak Kapuk II<br>IDR Account: 865 038 7989 | C EPASAR                                  | 095231816                               | Į                                                     | ß                        |  |
| Please make payment in full amount.                                  |                                           | adria                                   |                                                       | 0                        |  |

Sumber: Dokumentasi Perusahaan

Berdasarkan gambar 3.50 diketahui bahwa dokumen *sales invoice* tersebut telah resmi ditandatangani oleh direktur.

### 3. Setelah sales order ditandatangani, maka akan dilakukan pembubuhan cap

perusahaan pada sales invoice.

### Gambar 3.50 Pembubuhan Cap ke Dokumen *Sales Invoice*

| LL TO:                                                                                           | SHIP TO:                     |                        | Invoice Date:           | 54678-10-19ARV                          |                          |  |
|--------------------------------------------------------------------------------------------------|------------------------------|------------------------|-------------------------|-----------------------------------------|--------------------------|--|
| PT. Dewa<br>Farmasi<br>Jl. Taman Bunga no                                                        | PT. De<br>Farmas<br>Jl. Tama | wa<br>si<br>n Bunga no | PO Number:<br>Currency: | 54078-10-19AR V<br>6961-DF-10-19<br>IDR |                          |  |
| o. Description                                                                                   |                              | Qty                    | Unit Price Dise         | c %                                     | Amount                   |  |
| Medium Vertiklean                                                                                |                              | 1 CASE                 | 5,000,000.00            | 0                                       | 5,000,000.0              |  |
|                                                                                                  |                              |                        |                         |                                         |                          |  |
|                                                                                                  |                              |                        |                         |                                         |                          |  |
|                                                                                                  |                              |                        |                         |                                         |                          |  |
|                                                                                                  |                              |                        |                         |                                         |                          |  |
|                                                                                                  |                              |                        |                         |                                         |                          |  |
|                                                                                                  |                              |                        |                         |                                         |                          |  |
|                                                                                                  |                              |                        | ş                       | Sub Total:<br>Discount :                | 5,000,000.0              |  |
|                                                                                                  |                              |                        | TOTAL                   | PPN 10%:<br>INVOICE:                    | 500,000.0<br>5,500,000.0 |  |
| All Payments should be made to:                                                                  |                              | Approv                 | ed By:                  | Prepare                                 | ed By:                   |  |
| D ARVENTIS MEGA INDONESIA<br>Bank: BCA<br>(CP: Pantai Indak Kapuk II<br>DR Account: 865 038 7989 |                              | METER/<br>TEMPE        | 95231816                | 1                                       | Ne                       |  |
| Please make payment in full amount.                                                              | -                            |                        | Nº23                    | ·                                       | ~                        |  |

Sumber: Dokumentasi Perusahaan

Berdasarkan gambar 3.51, dokumen *sales invoice* telah dibubuhi cap perusahaan yang ditandai dengan kotak merah. Setelah dokumen *sales invoice* telah lengkap atas materai, tanda tangan, dan cap, langkah selanjutnya adalah meng*copy sales* 

*invoice* tersebut sebanyak satu salinan dengan tujuan yang asli akan dikirimkan ke *customer* dan salinannya akan disimpan untuk dikirimkan ke konsultan.

- 4. Faktur pajak yang telah dicetak akan di*copy* sebanyak 1 kali, dokumen asli akan dikirimkan ke *customer*.
- 5. Melampirkan dokumen pendukung asli yaitu *delivery order, purchase order* dan *transmittal slip*.

### Gambar 3.51 Dokumen *Delivery Order* 2

| PT. ARVENTIS MEGA INDONESIA<br>JI. Jalur Sutera Prominence, Ruko Prominence Ali<br>Panunggangan Timur Pinang, Kota Tangerang Ba<br>P. +62 (21) 5317-0172 F. +62 (21) 5317-0173<br>SHIP TO: PT. Dewa<br>Farmasi<br>JI. Taman Bunga no<br>11 Bandung | am Sutera Blok 38D No. 79<br>anten | Delivery Date:<br>Delivery No.:<br>PO Number: | 30 Oct 2019<br>0769-1019-03<br>6961-DF-10-19 |
|----------------------------------------------------------------------------------------------------|------------------------------------|-----------------------------------------------|----------------------------------------------|
| No. Description                                                                                                    |                                    | Qtv                                           | Serial Number                                |
| Medium Veriklean                                                                                                    |                                    | 1 CA:                                         | SE Senar Number                              |
|                                                                                                    |                                    |                                               |                                              |
|                                                                                                    |                                    |                                               |                                              |
|                                                                                                    |                                    |                                               |                                              |
|                                                                                                    |                                    |                                               |                                              |
|                                                                                                    |                                    |                                               |                                              |
|                                                                                                    |                                    |                                               |                                              |
| NOTES:                                                                                                    |                                    | 1218                                          | TRICE                                        |
| Approved By:<br>Prepared By:<br>PT. Arvy & Maga Indonesia                                                                                                    | shipped E                          | ay: REC<br>2 0 0<br>PT. I                     | Dewa Farmasi                                 |
|                                                                                                    |                                    | 1 60                                          | 1 44 7 200                                   |

Sumber: Dokumentasi Perusahaan

Dokumen *delivery order* yang terdapat pada gambar 3.52 adalah dokumen *delivery order* asli, yaitu ditandai dengan adanya tanda tangan asli. *Purchase order* dan *transmittal slip* sama seperti pada gambar 3.1 dan 3.46, setelah semua dokumen lengkap maka akan dikirim ke alamat pelanggan menggunakan jasa kurir. Untuk dokumen salinan disimpan dan digunakan untuk merekap *invoice*.

### 3.3.1.7 Merekap invoice ke laporan piutang dan kartu piutang

Setelah dokumen *sales invoice* dan dokumen pendukung lainnya dikirimkan, selanjutnya akan dilakukan perekapan penjualan ke pencatatan piutang dan laporan piutang untuk masing-masing *customer*. Pekerjaan ini dilakukan di periode September, Oktober, dan November. Dokumen yang digunakan adalah *purchase order* seperti pada gambar 3.1 dan data yang diambil adalah *sales person* dan *term* pembayaran. Untuk *sales invoice* terdapat pada gambar 3.34 dan data yang digunakan adalah tanggal *invoice*, nomor *invoice*, nama perusahaan pelanggan, nama, nomor *PO*, sub total, PPN, dan total.

Gambar 3.52 Laporan Piutang

| 23   |              |                |          |                      |       |               |            |           |      |              |             |
|------|--------------|----------------|----------|----------------------|-------|---------------|------------|-----------|------|--------------|-------------|
| 24   | FAKTUR OKTOR | BER            |          |                      |       |               |            |           |      |              |             |
| 25   | TANCCAL      |                | EAKTIN   |                      |       |               |            | TAGIH/    | AN   |              |             |
| 26   | FAKTUR       | NOMOR INVOID   | E        | PERUSAHAAN           | NM SL | s             |            |           |      |              |             |
| 27   | PARTUR       |                | PAJAN    |                      |       | NO PO         | RP         | PPN       | IDR  | TOTAL        | JATUH TEMPO |
|      |              |                |          |                      |       |               |            |           |      |              |             |
| 1    | 1            |                |          | 1                    | 1 1   |               |            |           |      |              |             |
| 10/  | 28/19        | 54676-10-19ARV | 44554674 | PT. TUNGGAL MANDIRI  | AW    | PO-89765      | 7,324,000  | 732,400   | IDR  | 8,056,400.00 | 30          |
|      |              |                |          |                      |       |               |            |           |      |              |             |
| 10/  | 28/19        | 54677-10-19ARV | 44554675 | PT. HEALTH INDONESIA | RA    | 234456        | 7,680,000  | 768,000   | IDR  | 8,448,000.00 | COD         |
|      |              |                |          |                      |       |               |            |           |      |              |             |
| 10/  | 29/2019      | 54676-10-19ARV | 44554676 | PT. LIPA LAB Tbk     | SW    | PO199929      | 12,570,000 | 1,257,000 | IDR  | 13,827,000   | 3           |
|      |              |                |          |                      |       |               |            |           |      |              |             |
| 10/  | 29/2019      | 54677-10-19ARV | 44554677 | PT. FARMASI SEHAT    | RA    | 64457635432   | 5,670,000  | 567,000   | IDR  | 6,237,000    | 4           |
|      |              |                |          |                      |       |               |            |           |      |              |             |
| 10/: | 29/2019      | 54678-10-19ARV | 44554678 | PT. DEWA FARMASI     | WHY   | 6961-DF-10-19 | 5,000,000  | 500,000   | IDR  | 5,500,000    | CO          |
|      |              |                |          |                      |       |               |            |           |      |              |             |
| 10/  | 30/2019      | 54679-10-19ARV | 44554679 | PT. GLOBAL FARMA     | RH    | 2019-PO/10236 | 54,320,000 | 5,432,000 | IDR  | 59,752,000   | 3           |
| -    |              |                |          |                      |       |               |            |           |      |              |             |
| 110/ | 20/2019      | 54680-10-194BV | 44554680 | NDT DRIMA LABORA     | IRH   | 16961/SR/SSF  | 5 000 000  | 500.000   | IIDR | 5 500 000    |             |

Sumber: Dokumentasi Perusahaan \*data yang digunakan bukan data yang sebenarnya

Dari gambar 3.53 diketahui bahwa data dari dokumen *PO*, *sales invoice*, dan faktur pajak telah direkap ke laporan piutang yaitu data dari PT. Dewa Farmasi.

Setelah *sales invoice* direkap ke kartu piutang, selanjutnya memindahkan data tersebut ke kartu piutang pelanggan. Kartu piutang adalah pencatatan piutang pada masing-masing perusahaan yang memiliki utang pada perusahaan.

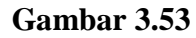

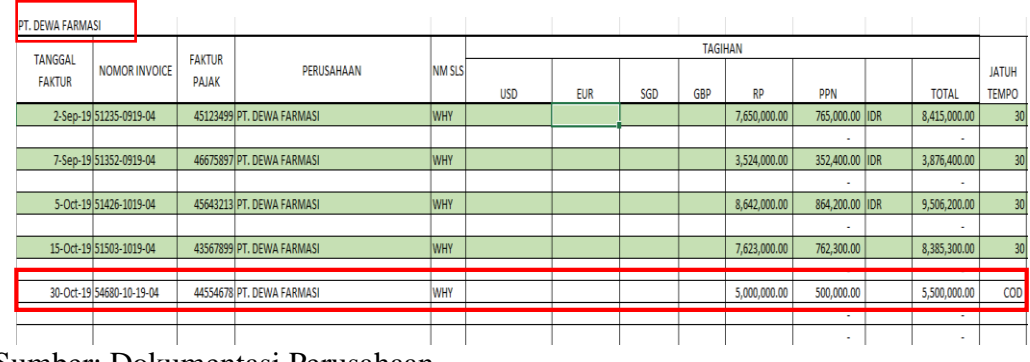

Sumber: Dokumentasi Perusahaan

Berdasarkan gambar 3.54 diketahui bahwa data dari laporan piutang yang ada pada gambar 3.53 disalin dan dipindahkan ke kartu piutang milik PT. Dewa Farmasi.

## 3.3.1.8 Mentransfer receipt voucher ke kartu piutang

Setelah merekap *sales invoice* seperti yang sebelumnya sudah dilakukan pada poin 3.3.1.7 tahap berikutnya adalah mentransfer *receipt voucher* ke kartu piutang. Pekerjaan ini dilakukan pada periode September, Oktober dan November. Langkahlangkah dalam mentransfer *receipt voucher* adalah sebagai berikut:

### a. Menerima dokumen receipt voucher dari bagian finance setelah

diterimanya pembayaran utang dari pelanggan.

| JI. Jalur Sutera Promin<br>Panunggangan Timur F<br>P. +62 (21) 5317-0172<br>RECEIVED FROM:<br>Notes: DPP + PPN | ence, Ruko Prominence Alam S;<br>Pinang, Kota Tangerang Banten<br>F. +62 (21) 5317-0173<br>PT. Dewa<br>Farmasi<br>Jl. Taman Bunga no | itera Biok 38D No. 79          | Date:<br>Voucher Number:<br>Bank:<br>Currency: | 05 Nop 2019<br>BBTIDR1911<br>1002.01-BAN<br>IDR | 016<br>IK BCA-IDR            |
|----------------------------------------------------------------------------------------------------|----------------------------------------------------------------------------------------------------|--------------------------------|------------------------------------------------|-------------------------------------------------|------------------------------|
|                                                                                                    |                                                                                                    |                                | Rate:                                          | 1                                               |                              |
| lo. Invoice No.                                                                                                | Invoice Date                                                                                                    | Invoice Amount                 | Discount                                       | PPh.23                                          | Payment Amoun                |
| No. Invoice No.                                                                                                | Invoice Date<br>Okt 2019                                                                                                    | Invoice Amount<br>5,500,000.00 | Discount<br>0.00                               | PPh.23<br>0.00                                  | Payment Amoun<br>5,500,000.0 |

### Gambar 3.54 Dokumen *Receipt Voucher*

### Sumber: Dokumentasi Perusahaan

Berdasarkan dokumen *receipt voucher* yang ada pada gambar 3.55 dapat diketahui bahwa PT Dewa Farmasi telah melakukan pembayaran sebesar Rp. 5.500.000 atas *invoice* dengan nomor 54678-10-19ARV pada tanggal 5 November 2019. Pembayaran tersebut dilakukan melalui bank BCA dengan mata uang rupiah. Dokumen *receipt voucher* dibuat dengan nomor *voucher* BBTIDR1911016.

### 1. Mentransfer data yang ada di receipt voucher ke dalam kartu piutang

Setelah menerima dokumen *receipt voucher* maka data-data yang ada di dokumen tersebut dipindahan ke kartu piutang di *Microsoft Excel*.

Gambar 3.55 Kartu Piutang Pelanggan 2

| 4SI          |                                                                                                    |                                                                                                    |                                                                                                    |                                                                                                    |                                                                                                    |                                                                                                    |                                                                                                    |                                                                                                    |                                                                                                    |                                                                                                    |                                                                                                    |                                                                                                    |                                                                                                    |                                                                                                    |       |     |    |  |
|--------------|----------------------------------------------------------------------------------------------------|----------------------------------------------------------------------------------------------------|----------------------------------------------------------------------------------------------------|----------------------------------------------------------------------------------------------------|----------------------------------------------------------------------------------------------------|----------------------------------------------------------------------------------------------------|----------------------------------------------------------------------------------------------------|----------------------------------------------------------------------------------------------------|----------------------------------------------------------------------------------------------------|----------------------------------------------------------------------------------------------------|----------------------------------------------------------------------------------------------------|----------------------------------------------------------------------------------------------------|----------------------------------------------------------------------------------------------------|----------------------------------------------------------------------------------------------------|-------|-----|----|--|
|              | FAKTUR                                                                                                    |                                                                                                    |                                                                                                    | NM                                                                                                    |                                                                                                    |                                                                                                    |                                                                                                    |                                                                                                    |                                                                                                    | TAGI                                                                                                    | IAN                                                                                                    |                                                                                                    | 1                                                                                                    | -                                                                                                    |       |     |    |  |
| MOR INVOIC   | .e<br>Pajak                                                                                                    | PERUSAHAA                                                                                                    | AN                                                                                                    | SLS                                                                                                    |                                                                                                    |                                                                                                    |                                                                                                    | <b>CD</b> D                                                                                                    |                                                                                                    |                                                                                                    | 2004                                                                                                    |                                                                                                    | TOTAL                                                                                                    | JATUH                                                                                                    |       |     |    |  |
| 25 0010 04   | 45122400                                                                                                    |                                                                                                    |                                                                                                    |                                                                                                    | USD                                                                                                    | EUK                                                                                                    | SGD                                                                                                    | GBP                                                                                                    |                                                                                                    | T 650 000 00                                                                                                    | 765 000 00                                                                                                    | IDP                                                                                                    | 101AL<br>8.415.000.00                                                                                                    | TEMPO                                                                                                    |       |     |    |  |
| .33-0315-04  | 43123433                                                                                                    | FT. DEWATAN                                                                                                    | MASI                                                                                                    | VVIII                                                                                                    |                                                                                                    |                                                                                                    |                                                                                                    |                                                                                                    |                                                                                                    | 7,030,000.00                                                                                                    |                                                                                                    | IDIN                                                                                                    |                                                                                                    | 50                                                                                                    |       |     |    |  |
| 52-0919-04   | 46675897                                                                                                    | PT. DEWA FARM                                                                                                    | MASI                                                                                                    | WHY                                                                                                    |                                                                                                    |                                                                                                    |                                                                                                    |                                                                                                    |                                                                                                    | 3,524,000.00                                                                                                    | 352,400.00                                                                                                    | IDR                                                                                                    | 3,876,400.00                                                                                                    | 30                                                                                                    |       |     |    |  |
|              |                                                                                                    |                                                                                                    |                                                                                                    |                                                                                                    |                                                                                                    |                                                                                                    |                                                                                                    |                                                                                                    |                                                                                                    |                                                                                                    | -                                                                                                    |                                                                                                    | -                                                                                                    |                                                                                                    |       |     |    |  |
| 26-1019-04   | 45643213                                                                                                    | PT. DEWA FARM                                                                                                    | MASI                                                                                                    | WHY                                                                                                    |                                                                                                    |                                                                                                    |                                                                                                    |                                                                                                    |                                                                                                    | 8,642,000.00                                                                                                    | 864,200.00                                                                                                    | IDR                                                                                                    | 9,506,200.00                                                                                                    | 30                                                                                                    |       |     |    |  |
| 02 1010 04   | 42567000                                                                                                    |                                                                                                    | MACL                                                                                                    |                                                                                                    |                                                                                                    |                                                                                                    |                                                                                                    |                                                                                                    |                                                                                                    | 7 632 000 00                                                                                                    | -                                                                                                    |                                                                                                    | -                                                                                                    | 20                                                                                                    |       |     |    |  |
| 103-1019-04  | 43307899                                                                                                    | PT. DEWA FARI                                                                                                    |                                                                                                    | WHY                                                                                                    |                                                                                                    |                                                                                                    |                                                                                                    |                                                                                                    |                                                                                                    | 7,023,000.00                                                                                                    | 702,300.00                                                                                                    |                                                                                                    | 8,385,300.00                                                                                                    | 30                                                                                                    |       |     |    |  |
| 580-10-19-04 | 44554678                                                                                                    | PT. DEWA FAR                                                                                                    | MASI                                                                                                    | WHY                                                                                                    |                                                                                                    |                                                                                                    |                                                                                                    |                                                                                                    |                                                                                                    | 5,000,000.00                                                                                                    | 500,000.00                                                                                                    |                                                                                                    | 5,500,000.00                                                                                                    | COD                                                                                                    |       |     |    |  |
|              |                                                                                                    |                                                                                                    |                                                                                                    |                                                                                                    |                                                                                                    |                                                                                                    |                                                                                                    |                                                                                                    |                                                                                                    |                                                                                                    |                                                                                                    |                                                                                                    |                                                                                                    |                                                                                                    |       |     |    |  |
| AL           |                                                                                                    |                                                                                                    | I                                                                                                    |                                                                                                    |                                                                                                    | Ι                                                                                                    |                                                                                                    |                                                                                                    |                                                                                                    |                                                                                                    |                                                                                                    |                                                                                                    |                                                                                                    |                                                                                                    |       |     |    |  |
|              | SE                                                                                                    |                                                                                                    |                                                                                                    |                                                                                                    |                                                                                                    |                                                                                                    | SE                                                                                                    | ELIS                                                                                                    | IH                                                                                                    |                                                                                                    |                                                                                                    |                                                                                                    |                                                                                                    | KETER                                                                                                    | ANGAN | BAY | AR |  |
| R            | TANG                                                                                                    | igal                                                                                                    | Ь                                                                                                    | ۸V/                                                                                                    | ۱D                                                                                                    |                                                                                                    |                                                                                                    |                                                                                                    |                                                                                                    |                                                                                                    |                                                                                                    |                                                                                                    |                                                                                                    |                                                                                                    |       |     |    |  |
| JR J.        | АТИН Т                                                                                                    | <b>EMPO</b>                                                                                                    |                                                                                                    |                                                                                                    |                                                                                                    | B                                                                                                    | AN                                                                                                    | IK                                                                                                    |                                                                                                    | TANGG                                                                                                    | iAL                                                                                                    | KET                                                                                                    | ERANGA                                                                                                    | N                                                                                                    |       |     |    |  |
| P            | PH 23 (                                                                                                    | (200.00                                                                                                    | 0)                                                                                                    |                                                                                                    |                                                                                                    | B                                                                                                    | BCA RP 9/                                                                                                    |                                                                                                    | 9/2                                                                                                    | 8/2019                                                                                                    |                                                                                                    | 8,212,00                                                                                                    | 0.00                                                                                                    |                                                                                                    |       |     |    |  |
|              |                                                                                                    |                                                                                                    |                                                                                                    |                                                                                                    |                                                                                                    |                                                                                                    |                                                                                                    |                                                                                                    |                                                                                                    |                                                                                                    |                                                                                                    |                                                                                                    |                                                                                                    |                                                                                                    |       |     |    |  |
|              |                                                                                                    |                                                                                                    |                                                                                                    |                                                                                                    |                                                                                                    | B                                                                                                    | CA                                                                                                    | RF                                                                                                    | D                                                                                                    | 9/3                                                                                                    | 0/2019                                                                                                    |                                                                                                    |                                                                                                    |                                                                                                    |       |     |    |  |
|              |                                                                                                    |                                                                                                    |                                                                                                    |                                                                                                    |                                                                                                    | Τ                                                                                                    |                                                                                                    |                                                                                                    |                                                                                                    |                                                                                                    |                                                                                                    |                                                                                                    |                                                                                                    |                                                                                                    |       |     |    |  |
|              |                                                                                                    |                                                                                                    |                                                                                                    |                                                                                                    |                                                                                                    | B                                                                                                    | CA                                                                                                    | RF                                                                                                    | þ                                                                                                    | 10/                                                                                                    | 1/2019                                                                                                    |                                                                                                    |                                                                                                    |                                                                                                    |       |     |    |  |
|              |                                                                                                    |                                                                                                    |                                                                                                    |                                                                                                    |                                                                                                    |                                                                                                    |                                                                                                    |                                                                                                    |                                                                                                    |                                                                                                    |                                                                                                    |                                                                                                    |                                                                                                    |                                                                                                    |       |     |    |  |
|              |                                                                                                    |                                                                                                    |                                                                                                    |                                                                                                    |                                                                                                    | B                                                                                                    | CA                                                                                                    | RF                                                                                                    | þ                                                                                                    | 10/2                                                                                                    | 8/2019                                                                                                    |                                                                                                    |                                                                                                    |                                                                                                    |       |     |    |  |
|              |                                                                                                    |                                                                                                    |                                                                                                    |                                                                                                    |                                                                                                    |                                                                                                    |                                                                                                    |                                                                                                    |                                                                                                    |                                                                                                    |                                                                                                    |                                                                                                    |                                                                                                    |                                                                                                    |       |     |    |  |
|              |                                                                                                    |                                                                                                    |                                                                                                    |                                                                                                    | -6                                                                                                    |                                                                                                    | ~                                                                                                    | ~                                                                                                    |                                                                                                    |                                                                                                    |                                                                                                    |                                                                                                    |                                                                                                    |                                                                                                    |       |     |    |  |
|              | SI<br>MOR INVOIC<br>35-0919-04<br>52-0919-04<br>26-1019-04<br>03-1019-04<br>80-10-19-04<br>80-10-10-10-10-10-10-10-10-10-10-10-10-10 | SI<br>MOR INVOICE<br>FAKTUR<br>PAJAK<br>35-0919-04<br>45123499<br>52-0919-04<br>45645897<br>26-1019-04<br>45643213<br>03-1019-04<br>43567899<br>80-10-19-04<br>44554678<br>SAL<br>R<br>TANG<br>JATUH 1<br>PPH 23<br>PPH 23 | SI       FAKTUR       PERUSAHA         35-0919-04       45123499       PT. DEWA FAR         52-0919-04       46675897       PT. DEWA FAR         26-1019-04       45643213       PT. DEWA FAR         03-1019-04       43567899       PT. DEWA FAR         80-10-19-04       44554678       PT. DEWA FAR         FAL       R       TANGGAL         JR       JATUH TEMPO         PPH 23 (200.00)       1 | SI       FAKTUR<br>PAJAK       PERUSAHAAN         35-0919-04       45123499       PT. DEWA FARMASI         52-0919-04       46675897       PT. DEWA FARMASI         26-1019-04       45643213       PT. DEWA FARMASI         03-1019-04       43567899       PT. DEWA FARMASI         80-10-19-04       44554678       PT. DEWA FARMASI         IBO-10-19-04       44554678       PT. DEWA FARMASI         IBO-10-19-04       44554678       PT. DEWA FARMASI         IBO-10-19-04       44554678       PT. DEWA FARMASI         IBO-10-19-04       44554678       PT. DEWA FARMASI         IBO-10-19-04       44554678       PT. DEWA FARMASI         IBO-10-19-04       44554678       PT. DEWA FARMASI         IBO-10-19-04       44554678       PT. DEWA FARMASI         IBO-10-19-04       44554678       PT. DEWA FARMASI         IBO-10-19-04       44554678       PT. DEWA FARMASI         IBO-10-19-04       44554678       PT. DEWA FARMASI         IBO-10-19-04       44554678       PT. DEWA FARMASI         IBO-10-19-04       44554678       PT. DEWA FARMASI         IBO-10-19-04       44554678       PT. DEWA FARMASI         IBO-10-19-10       1000000000000000000000000000000000000 | SI       FAKTUR       PERUSAHAAN       NM         35-0919-04       45123499       PT. DEWA FARMASI       WHY         52-0919-04       46675897       PT. DEWA FARMASI       WHY         26-1019-04       45643213       PT. DEWA FARMASI       WHY         03-1019-04       43567899       PT. DEWA FARMASI       WHY         80-10-19-04       43567899       PT. DEWA FARMASI       WHY         37       GAL       SELIS       WHY         7       JATUH TEMPO       SELIS         9       PPH 23 (200.000)       Image: Selis         9       Image: Selis       Image: Selis         9       Image: Selis       Image: Selis         9       Image: Selis       Image: Selis         9       Image: Selis       Image: Selis         9       Image: Selis       Image: Selis         9       Image: Selis       Image: Selis         9       Image: Selis       Image: Selis         9       Image: Selis       Image: Selis         9       Image: Selis       Image: Selis         9       Image: Selis       Image: Selis         9       Image: Selis       Image: Selis         9       Image: | SI     FAKTUR<br>PAJAK     PERUSAHAAN     NM<br>SLS       35-0919-04     45123499     PT. DEWA FARMASI     WHY       52-0919-04     46675897     PT. DEWA FARMASI     WHY       26-1019-04     45643213     PT. DEWA FARMASI     WHY       03-1019-04     43567899     PT. DEWA FARMASI     WHY       80-10-19-04     43567899     PT. DEWA FARMASI     WHY       37-0119-04     44554678     PT. DEWA FARMASI     WHY       380-10-19-04     44554678     PT. DEWA FARMASI     WHY       380-10-19-04     44554678     PT. DEWA FARMASI     WHY       380-10-19-04     44554678     PT. DEWA FARMASI     WHY       39-10-19-04     44554678     PT. DEWA FARMASI     WHY       39-10-19-04     44554678     PT. DEWA FARMASI     WHY       30-10-19-04     44554678     PT. DEWA FARMASI     WHY       30-10-19-04     44554678     PT. DEWA FARMASI     WHY       30-10-19-04     44554678     PT. DEWA FARMASI     WHY       30-10-19-04     44554678     PT. DEWA FARMASI     WHY       30-10-19-04     44554678     PT. DEWA FARMASI     WHY       30-10-19-04     44554678     PT. DEWA FARMASI     WHY       30-10-19-04     44554678     PT. DEWA FARMASI | SI     FAKTUR<br>PAJAK     PERUSAHAAN     NM<br>SLS       35-0919-04     45123499     PT. DEWA FARMASI     WHY     Image: Second State State Sta | SI     FAKTUR<br>PAJAK     PERUSAHAAN     NM<br>SLS     SGD       35-0919-04     45123499     PT. DEWA FARMASI     WHY     Image: SGD       52-0919-04     45675897     PT. DEWA FARMASI     WHY     Image: SGD       26-1019-04     45643213     PT. DEWA FARMASI     WHY     Image: SGD       03-1019-04     45643213     PT. DEWA FARMASI     WHY     Image: SGD       03-1019-04     43567899     PT. DEWA FARMASI     WHY     Image: SGD       6AL     TANGGAL     SELISIH     Image: SGD       JATUH TEMPO     BAYAR     BAN       PPH 23 (200.000)     BCA       Image: SGD     Image: SGD       Image: SGD     Image: SGD       Image: | SI     FAKTUR<br>PAJAK     PERUSAHAAN     NM<br>SLS       35-0919-04     45123499     PT. DEWA FARMASI     WHY     USD     EUR     SGD     GBP       35-0919-04     45675897     PT. DEWA FARMASI     WHY     Image: Constraint of the second second sec | SI     Image: Sign of the sector of the sector of | SI       TAGIN         MOR INVOICE       FAKTUR       PERUSAHAAN       NM       SLS       USD       EUR       SGD       GBP       RP         35-0919-04       45123499       PT. DEWA FARMASI       WHY       Image: Sort of the state of the state of the | SI       TAGIHAN       TAGIHAN         MOR INVOICE       FAKTUR<br>PAIAK       PERUSAHAAN       NM<br>SLS       SGD       GBP       RP       PPN         35-0919-04       45123499       PT. DEWA FARMASI       WHY       Image: Constraint of the second second | SI       TAGIHAN       TAGIHAN         MOR INVOICE       FAKTUR<br>PAIAK       PERUSAHAAN       NM<br>SLS       SGD_GBP       RP       PPN         35-0919-04       45123499       PT. DEWA FARMASI       WHY       Image: SGD_GBP       RP       PPN         52-0919-04       45675897       PT. DEWA FARMASI       WHY       Image: SGD_GBP       RP       PPN         26-1019-04       45643213       PT. DEWA FARMASI       WHY       Image: SGD_GBP       RP       PPN         26-1019-04       45643213       PT. DEWA FARMASI       WHY       Image: SGD_GBP       R       R         26-1019-04       45643213       PT. DEWA FARMASI       WHY       Image: SGD_GBP       R       R         26-1019-04       43567899       PT. DEWA FARMASI       WHY       Image: SGD_GBP       R       R         380-10-19-04       44554678       PT. DEWA FARMASI       WHY       Image: SGD_GBP       TAGIGHA       KET         GAL       R       TANGGAL       SELISIH       MHY       Image: SGD_GBP       SGD_GBP       SGD_GBP       SGD_GBP       SGD_GBP         JATUH TEMPO       SELISIH       BCA RP       9/30/2019       Image: SGD_GBP       Image: SGD_GBP       SGD_GBP       Image: SGD_GBP | SI       TAGIHAN       TAGIHAN       TAGIHAN         MOR INVOICE       FAXTUR<br>PAJAK       PERUSAHAAN       NM<br>SIS       TAGIHAN       TAGIHAN         35-0919-04       45123499       PT. DEWA FARMASI       WHY       Image: Constraint of the state of the state of the sta |       |     |    |  |

Sumber: Dokumentasi Perusahaan

Dapat diketahui bahwa jika ada pembayaran dari pelanggan, hal yang dilakukan adalah menandai data tersebut dengan warna hijau dan menambahkan keterangan bayar seperti pada gambar 3.56. Berdasarkan gambar 3.55, PT Dewa Farmasi telah melakukan pembayaran maka data harus ditandai dengan warna hijau dan menambahkan data bank yaitu melalui bank BCA (BCA RP) dan menginput tanggal pembayaran.

### 3.3.2 Kendala yang ditemukan

Kendala yang dihadapi dalam melakukan pekerjaan di PT. Arventis Mega Indonesia adalah sebagai berikut: 1. Menginput pesanan penjualan / Order Acknowledgement ke accurate

Dalam membuat dokumen *OA* terdapat kode jenis jasa yang tidak terdata di aplikasi *accurate*, selain kode jenis jasa, terdapat surat pesanan *customer* (*purchase order*) yang tidak mencantumkan nomor *PO* dan *term of payment*, sehingga menghambat pembuatan *order acknowledgement*. Penginputan pelanggan baru ada beberapa yang belum memberikan NPWP sehingga perlu menunggu untuk menginput NPWP.

2. Membuat sales invoice di accurate

Dalam membuat *sales order* terdapat satu dokumen *delivery order* yang salah dalam penginputan jumlah barang yang dikirim (*human errors*), sehingga membutuhkan waktu lagi untuk memperbaiki dokumen tersebut oleh bagian pengiriman. Terdapat pula dokumen bukti pengeluaran barang ditemukannya kesalahan nama PT pelanggan.

3. Membuat Transmittal Slip

Dalam membuat dokumen *transmittal slip*, ada beberapa pelanggan yang memiliki dua alamat berbeda, sehingga dalam pembuatan dokumen ini menjadi rancu.

4. Terdapat nama perusahaan yang tidak terinput di dalam kartu piutang pada periode sebelumnya.

### 3.3.3 Solusi atas Kendala yang Ditemukan

1. Menginput pesanan penjualan / Order Acknowledgement ke accurate

Meminta *admin sales* mengubungi *salesman* yang bertanggung jawab dalam melakukan penjualan agar menjelaskan terkait nomor *purchase order*, menginput kode atas jenis jasa yang ke dalam *database accurate* dengan bimbingan pembimbing magang / *accounting manager*, jika ada dokumen *purchase order* yang tidak mencantumkan *term of payment* maka akan ditentukan oleh perusahaan menggunakan net 30.

2. Membuat sales invoice di accurate

Meminta bagian pengiriman untuk memperbaiki dokumen *delivery order* dan bukti pengiriman barang, karena jika ada kesalahan maka dokumen *sales order* tidak bisa dibuat.

3. Membuat *Transmittal Slip* 

Menanyakan ke *accounting manager*/pembimbing kerja magang untuk memastikan alamat mana yang digunakan untuk penagihan *invoice*.

 Menulis nama pelanggan tersebut dengan data yang ada dan format yang sudah ditetapkan.